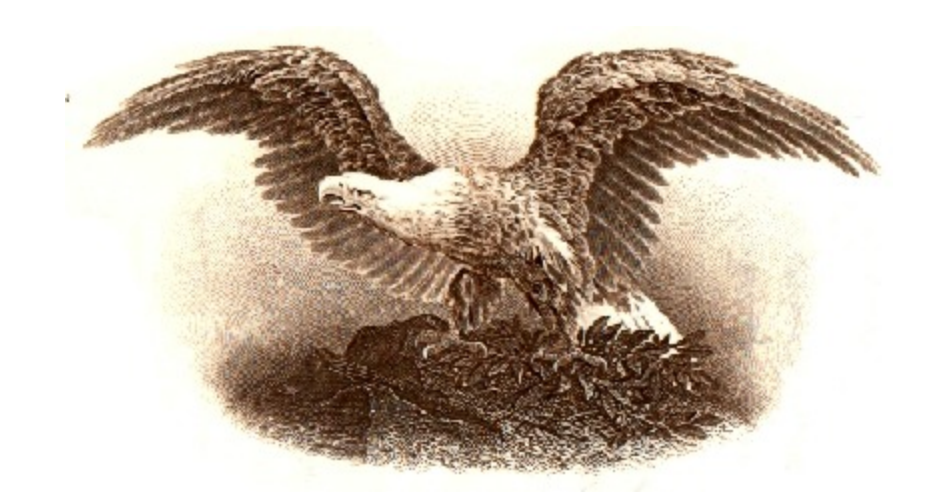

## HomeManage 2014 Getting Started Guide

Copyright © 1999-2014

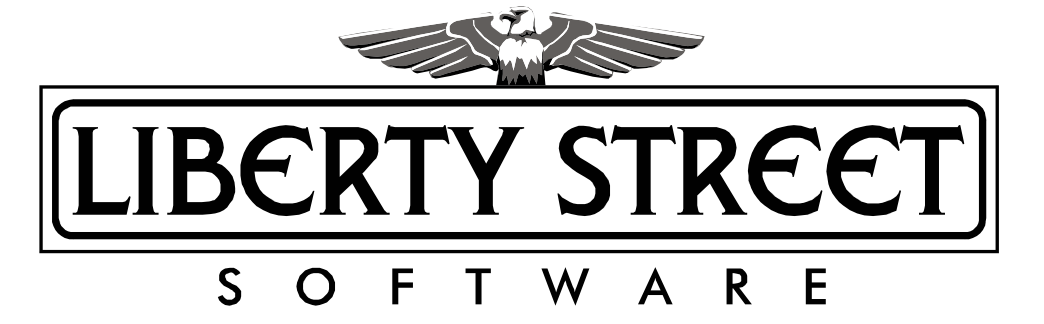

## **Table of Contents**

L

|          | Foreword                                        | 0        |
|----------|-------------------------------------------------|----------|
| Part I   | Getting Started                                 | 1        |
| 1        | Creating a Home Inventory                       | 1        |
| Part II  | General Info                                    | 5        |
| 1        | Introducing HomeManage                          | 5        |
| 2        | How to Buy and Contact Info                     | 6        |
| 3        | Upgrading from an earlier version of HomeManage | 7        |
| 4        | Installing HomeManage                           | 7        |
| 5        | Legal Notices                                   | 8        |
| 6        | Data Security                                   | 9        |
| Part III | Keeping Records                                 | 9        |
| 1        | Creating item records                           | 9        |
| 2        | Changing item info                              | 14       |
| 3        | Removing items                                  | 16       |
| 4        | Printing Records 1                              | 17       |
| 5        | Moving or Copying Items                         | 19       |
| 6        | Finding Items                                   | 20       |
| 7        | Queries                                         | 21       |
| 8        | Bar Code Support                                | 21       |
| 9        | The View Tab - What is it used for?             | 23       |
| Part IV  | Importing and exporting 2                       | 4        |
| 1        | Exporting data to an Excel or Access file       | 24       |
| 2        | Exporting data to an HTML file                  | 25       |
| 3        | Importing data from other software              | 26       |
| Part V   | Managing Locations 2                            | 7        |
| 1        | What are Locations?                             | 27       |
| 2        | Creating new locations                          | 28       |
| 3        | Editing Locations                               | 28       |
| 4        | Removing Locations                              | 29       |
| Part VI  | Generating and Using Reports 2                  | 9        |
| 1        | Creating Reports                                | 29       |
|          | All Asset Reports<br>Report Templates           | 32<br>33 |
|          |                                                 |          |

| Contents | II |
|----------|----|
|          |    |

|           | Custom Reports                                  | 34 |
|-----------|-------------------------------------------------|----|
|           | Label and Report Designer                       | 34 |
|           | Step-by-Step Example: Report                    | 36 |
| 2         | Sorting & Filtering Data Within Reports         | 41 |
| 3         | About HomeManage Reports                        | 44 |
| Part VII  | How Do I                                        | 45 |
| 1         | Backup My Data?                                 | 45 |
| 2         | Change Field Names?                             | 46 |
| 3         | Change multiple records simultaneously?         | 47 |
| 4         | Change the Data File (or Image files) location? | 47 |
| 5         | Check Service Agreements or Warranties          | 48 |
| 6         | Create a Category?                              | 49 |
| 7         | Create A Query?                                 | 50 |
| 8         | Edit a Category?                                | 51 |
| 9         | Remove a Category?                              | 52 |
| 10        | Sort Items?                                     | 52 |
| 11        | Specify which columns I want to see?            | 53 |
| 12        | Track expenses related to an item?              | 54 |
| Part VIII | Troubleshooting                                 | 54 |
| 1         | Trouble-shooting and Frequently asked questions | 54 |
|           | Index                                           | 56 |

## 1 Getting Started

1

### 1.1 Creating a Home Inventory

HomeManage lets you create an inventory using several different methods. From the HomeManage main menu, select **File > Add Room...** to add new rooms to the program.

| File       | Actions            | Tools | Reporting | View | Help |
|------------|--------------------|-------|-----------|------|------|
| \$         | New <u>L</u> ocati | on    |           |      |      |
|            | Add <u>R</u> oom   |       |           |      |      |
| 2          | Import             |       |           |      |      |
| • <u>*</u> | Exp <u>o</u> rt    |       |           |      |      |
|            | Export to H        | тмі   |           |      |      |

A common home inventory strategy is to use a digital camera to take pictures of all your possessions in a certain area or room. You can then connect your digital camera and download the images to your computer. If you have done this, you can then:

Select **Actions>Add Items using Images...** from the HomeManage main menu.

| Actions Tools Reporting View Help |        |
|-----------------------------------|--------|
| 4 Add Item(s)                     | Ctrl+N |
| Add Items using Images            | Ctrl+I |
| Add Items using Images Source있    |        |
| Conv to Clinboard                 | Ctrl+C |

Choose the folder that contains the images you wish to use. Most digital cameras will create a new folder in your Pictures folder that has the date the images were imported from your camera.

| Browse for Files or Folders                            |
|--------------------------------------------------------|
| Select a Directory Please                              |
|                                                        |
| ▶ 📡 Favorites 🔹                                        |
| D Links                                                |
| D 🚯 Music                                              |
| ▲ I Pictures                                           |
| Þ 🍌 2009 01 06                                         |
| > 🍌 2009 02 16                                         |
| Þ 🍌 2009 12 25                                         |
| Þ 퉬 2010 01 12                                         |
| Þ 🎍 2010 02 24                                         |
| D 🎍 Adobe 🛛 👻                                          |
| To view subfolders, click the symbol next to a folder. |
| Make New Folder OK Cancel                              |

Select one or more images for the item to be added, then enter a description in the Asset Description field. The **Quick Add** button will add an item to the current Location / Room with the description and selected images. You can later enter more information about the item. The **Add with Details** button will bring up the Add Asset dialog box where you can enter additional information about the item such as cost, manufacturer, model, etc..

#### 3 HomeManage Home Inventory Software Help

| Browsing: C:\Users\Liberty Street\Pictures                                                                                                    |
|----------------------------------------------------------------------------------------------------|
| IMG_0057;pg         IMG_0058;pg         IMG_0059;pg         IMG_0060;pg                                                                                                  |
|                                                                                                    |
|                                                                                                    |
| Select one or more images, enter an Asset Description. Then Select 'Quick Add' or 'Add with Details' to add the asset to the currently open Location / Room or Category. |
| Asset Description: Dyson Vaccum Cleaner Quick Add Add with Details Close                                                                                                 |

## □ To add using Images currently on your digital camera, scanner, etc..

It is not necessary to use image files on your computer with HomeManage, you can directly access your digital camera, scanner or other WIA (Windows Image Acquisition)-compatible device.

Choose **Actions> Add Items using Images Source...** from the HomeManage main menu.

| Actions Tools Reporting View Help |         |
|-----------------------------------|---------|
| 🕵 Add Item(s)                     | Ctrl+N  |
| Add Items using Images            | Ctrl+I  |
| Add Items using Images Source     |         |
| Copy to Clipboard                 | Ctrl+C  |
| C-1-+ All                         | Chill A |

Select the device to use. You can then add items to program by selecting images and entering a description in a manner similar to that shown in the first section above.

#### **—** To add an item and attach images later (or not at all)

1. Select Add Item(s) from the Actions menu, as shown below.

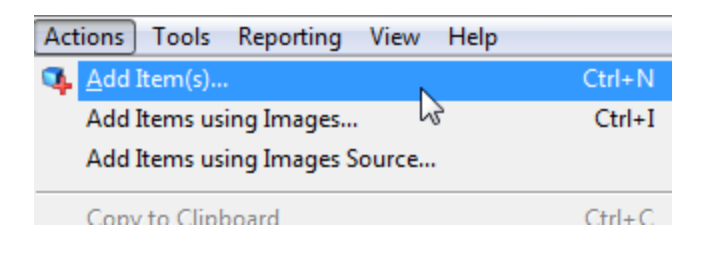

2. Click the **Add Item(s)** button on the Toolbar, as shown below.

| My Residence - HomeManage                      |                    |            |         |      |              |  |
|------------------------------------------------|--------------------|------------|---------|------|--------------|--|
| File Ac                                        | tions Tools Repo   | rting View | Help    |      |              |  |
| 4                                              | 🦻 🗳                | $\times$   | Ø       | 2    | -            |  |
| Add Item                                       | Add Item(s) Ctrl+N | Delete     | Refresh | Find | New Loc      |  |
| My R                                           | csidence           |            |         |      |              |  |
| 🚱 Location 🔠 Category 🚮 View 🛛 Image Room Cate |                    |            |         |      |              |  |
| P- My Residence Au                             |                    |            |         |      | Auto<br>Acce |  |
| Bathroom                                       |                    |            |         |      |              |  |
| <u> </u>                                       | Bedroom            |            | 1 T_3   |      |              |  |

3. Use the Keyboard shortcut: Ctrl+N

4. Click using your right mouse button within the HomeManage window and select **Add Item(s)** from the menu that appears, as shown below.

| X<br>Delete | Refresh    | Rind | New Loc        | Nint             | Clone                                | //<br>Attachmt        | Add Imge | (2)<br>Help  |  |
|-------------|------------|------|----------------|------------------|--------------------------------------|-----------------------|----------|--------------|--|
| √iew        | Image Room |      | Category       |                  | Description                          |                       | Manu     | Manufacturer |  |
|             |            |      | Autor<br>Acces | nobile<br>sories | Add It                               | tem <mark>(</mark> s) |          |              |  |
|             | <b>1</b>   |      |                |                  | <b>∿</b> Du <u>p</u> lio<br>★ Delete | cate<br>e             |          |              |  |

5. You can also create a new item by dragging image files into the HomeManage list view. The example below will launch the Add Item(s) dialog with the AddNote.JPG image as an image. Each record can have up to 16 images, so you can drag up to 16 image files per record. HomeManage supports most major image types including JPG, BMP, GIF, TIFF, PNG, WMF, ICON and EMF.

| A KISSING SPEILOC                       | 19 KB  | Microsoft Word Doc  | 03/24/2001 |
|-----------------------------------------|--------|---------------------|------------|
| additional sick we                      | 20 KB  | Microsoft Word Doc  | 06/19/2002 |
| 💼 AddNote. JPG                          | 64 KB  | JPEG Image          | 04/01/2001 |
| AddressBd 2.csv                         | 8 KB   | Microsoft Excel Com | 02/11/2003 |
| AddressBook.csv                         | 302 KB | Microsoft Excel Com | 04/01/2002 |
| - · · · · · · · · · · · · · · · · · · · |        |                     |            |

The Add Item(s) dialog, showing AddNote.JPG, as described above.

## 2 General Info

5

### 2.1 Introducing HomeManage

#### What Is HomeManage?

HomeManage allows you to maintain records of all your personal possessions. It can be used for estate planning, tax or insurance purposes, or simply because you would like to keep track of what you own.

#### HomeManage Features include:

- Quickly document the entire contents of your home.
- Easily inventory your possessions using images directly from your digital camera
- Attach photos and receipts to your items. Keep track of repairs and other expenses.
- Export Reports to Microsoft Excel, PDF and many other formats.
- Keep track of Warranties and Insurance information.
- Single click backup of all data and photos to a ZIP file.
- Includes reports for Insurance and Estate Planning. Us the integrated Report Designer to create your own reports.
- You can inventory multiple locations. Create separate inventories for different residences.

For Business users, we have an Asset Tracking application called **AssetManage**. AssetManage includes all the features you see in HomeManage as well as:

- Support for Monthly & Annual Depreciation
- Abillity to automatically Assign asset numbers, prefixes & suffixes
- Check In/Check Out Features.
- Linking of assets together.
- Asset Audit capabilities.
- An ODBC version that will support SQL Server and other ODBC-compatible databases.
- The View Tab lets you enumerate notebook items by Assigned To, Due Date, Item Type & more.

Please visit <u>www.AssetManageSoftware.com</u> for more information.

## 2.2 How to Buy and Contact Info

#### How to buy HomeManage

## HomeManage 2014 Order Page <a href="http://www.libertystreet.com/home\_inventory\_purchasing\_options.htm">http://www.libertystreet.com/home\_inventory\_purchasing\_options.htm</a>

HomeManage 2014 Web-Site http://www.libertystreet.com/Asset-Home-Inventory.htm

HomeManage 2014 Support http://www.libertystreet.com/HomeManage\_Support.htm

HomeManage Facebook Page

### **To Contact Liberty Street Software:**

You can contact Liberty Street Software Liberty Street Software at any time:

- Sales sales@libertystreet.com
- Tech Support <u>support@libertystreet.com</u>
- Feature Suggestions <a href="mailto:suggestions@libertystreet.com">suggestions@libertystreet.com</a>

### **Online Chat**

Click on the Online Chat Operator Graphic at:

http://www.assetmanagesoftware.com/ContactUs.aspx

#### **Mailing Address**

#### USA

Liberty Street Software 228 Park Ave S #26512 New York, NY 10003-1502

#### CANADA

Liberty Street Software 3126 Lednier Terrace Mississauga, ON L4Y 4A1 Canada

#### Phone

Sales: (888) 250-6615 Technical Support: (905) 566-5082

Note that you can access our website and e-mail through hyperlinks in the About dialog box.

#### 2.3 Upgrading from an earlier version of HomeManage

## To upgrade to HomeManage 2014 from an earlier version

- 1. Install Version 2014 either by running the downloaded setup file or from the CD.
- Make sure you select the same installation directories as were used in the previous version of HomeManage. These directories will appear as the defaults in their respective install screens.
- 3. Run HomeManage. The first time you run the program your data will be converted if necessary.

**Note:** HomeManage must be able to both read from and write to the source of the file's data, so backup files should be saved on hard drives or other writeable media and not read-only CD-ROMs. A data import from a read-only CD will not work.

### 2.4 Installing HomeManage

#### **System Requirements**

HomeManage requires the following minimum system configuration to operate properly:

- Windows XP, Vista, Windows 7 or 8.x (32 & 64 bit versions)
- 800x600 SVGA display set at High Color (16-bit) or higher
- At least 60 MB free hard drive space.

Let you know if there is not enough space available on the selected drive.

Images can greatly increase the amount of space HomeManage uses. All

images you attach to records are converted to jpg format and stored in the . \AssetImages directory. If you attach a lot of images to records by scanning or importing, take note of the image size.

| × | Name            | Size  | Туре       | Date M   |
|---|-----------------|-------|------------|----------|
| ^ | 💼 Asset8(1).jpg | 9 KB  | JPEG Image | 02/24/20 |
| - | Asset10(1).jpg  | 9 KB  | JPEG Image | 02/13/20 |
|   | Asset248(1).jpg | 21 KB | JPEG Image | 02/13/20 |
|   | Asset247(1).jpg | 21 KB | JPEG Image | 02/13/20 |
|   | Asset246(1).jpg | 21 KB | JPEG Image | 02/13/20 |

#### How Do I Install From The CD?

Simply insert the CD into your CD-ROM drive. The setup program should start automatically. If the Setup program does not start automatically, run AUTORUN. EXE or SETUP.EXE from the root directory of the CD.

#### **Registration Code information**

Liberty Street Software supplies a unique registration code with each software purchase. The code appears on the CD if you bought the CD-ROM version. If you ever lose the code, please <u>email us</u> and we will look it up for you.

### 2.5 Legal Notices

**HomeManage** is protected by Canadian and International Copyright Laws. Copyright ©1999-2014 by Liberty Street Software. All rights reserved. No part of this document may be reproduced, transmitted or translated into any other language by any means including but not limited to electronic, manual, or mechanical, without the express written permission of Liberty Street Software, 3126 Lednier Terrace, Mississauga, ON L4Y 4A1 Canada (905) 566-5082.

#### **Uses and Limitations**

- Backup copies of HomeManage may be made in accordance with the above limitation.
- You may not copy or transmit the program to any other person or group.
- You may not modify the structure of the database for the purposes of resale or trade to a third party.

Limitation of Liability

In no event will the author be liable for direct, indirect, special, incidental, or consequential damages arising out of the use of this software or documentation. In particular, the author is not responsible for any costs,

including but not limited to those incurred as a result of lost profits or revenue, loss of use of the computer program, loss of data, the cost of substitute programs, claims by third parties or for similar costs.

### 2.6 Data Security

HomeManage comes with a **Microsoft Access** format, non-password-protected data file (ASSETS.MDB). You can use Microsoft Access to set a password for this file:

Using Microsoft Access (the syntax may vary depending on your version of Access):

- 1. Open the HomeManage Data file (ASSETS.MDB) in **Exclusive** mode.
- 2. Use the Set Database Password... to specify a password

For further security, you can also use Microsoft Access to **Encrypt** the data file. Users wishing to encrypt data or password protect files must do so within Microsoft Access, not within HomeManage. HomeManage simply requests the password on program startup and refuses access after three tries if the password has not been entered correctly.

| Enter Password             |                                                                            |  |  |  |  |
|----------------------------|----------------------------------------------------------------------------|--|--|--|--|
| The AssetMa<br>password pr | nage data file (ASSETS.MDB) has been<br>otected. Enter the Password below. |  |  |  |  |
| Password:                  | •••••                                                                      |  |  |  |  |
|                            | OK Cancel                                                                  |  |  |  |  |

Entering a password in HomeManage

## 3 Keeping Records

## 3.1 Creating item records

#### 💻 To add an item

There are numerous ways to begin adding items in HomeManage.

1. Select Add Item(s) from the Actions menu, as shown below.

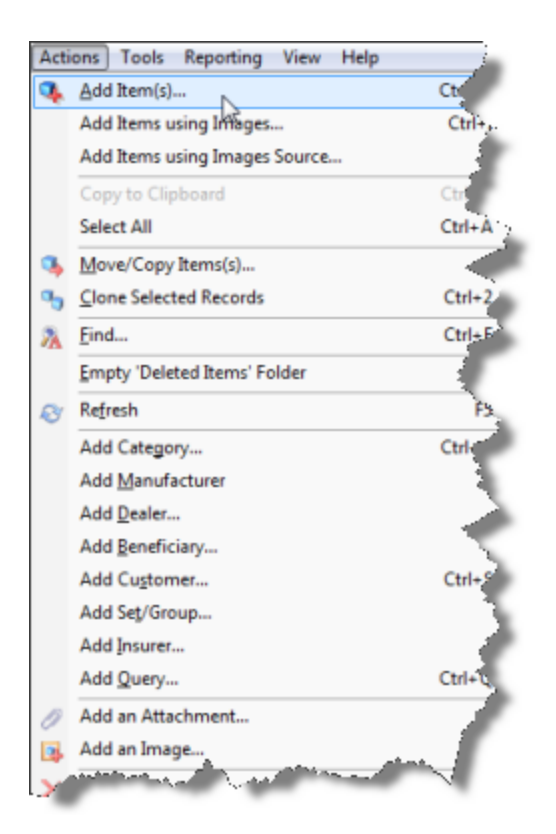

2. Click the **Add Item(s)** button on the Toolbar, as shown below.

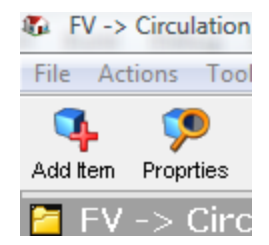

3. Use the Keyboard shortcut: Ctrl+N

4. Click using your right mouse button within the HomeManage window and select **Add Item(s)** from the menu that appears, as shown below.

5. You can also create a new item by dragging image files into the HomeManage list view. The example below will launch the Add Item(s) dialog with the AddNote.JPG image as an image. HomeManage supports most major image types including JPG, BMP, GIF, TIFF, PNG, WMF, ICON and EMF.

| =                |             |             |                |                  |                        |          |           |             |
|------------------|-------------|-------------|----------------|------------------|------------------------|----------|-----------|-------------|
|                  | No<br>Image | 532         |                |                  |                        | M\$952   | 0         | BCS         |
|                  | No<br>Image | 533         |                |                  |                        | WC 71    | 20        | Copier      |
|                  | No<br>Image | 534         | Þ              |                  |                        | FPD17    | 30        | Monitor     |
|                  | No<br>Image | 535         |                |                  |                        | OP780    |           | PC          |
| *                | •           |             |                |                  |                        |          |           |             |
|                  |             |             |                |                  |                        |          |           |             |
|                  |             |             |                |                  |                        |          | BCS       | - Metrolog  |
|                  |             |             | Descrip        | tion             | BCS                    |          |           | Ν           |
|                  |             |             | Model          |                  | MS95                   | 520      |           | L           |
|                  |             |             | Room           | Room Circulation |                        |          | A         |             |
| in added to this | record      |             | Assigne        | igned To Staff   |                        |          |           | s           |
|                  |             |             |                |                  |                        |          |           |             |
|                  | Liber       | ty Street b | Dictures b 200 | 00.01.06         |                        |          |           |             |
|                  | r Libei     | ty Street   | Fictures # 200 | 09 01 00         |                        |          |           |             |
| Organize 👻       | E V         | iews 👻      | 📑 Preview 👻    | 🛒 Slide Show     | · 🖨                    | Print 🖃  | E-mail    | 🧙 Share 🛛 🚷 |
| olders           |             |             |                |                  | <ul> <li>Na</li> </ul> | me       | Date take | n Tags      |
| 🔒 .Provid        | deSuppo     | rtConsole   |                |                  | *                      |          |           |             |
| 🌗 AppDa          | ata         |             |                |                  |                        |          |           |             |
| 🔓 Conta          | cts         |             |                |                  |                        |          |           | -0.a        |
| Deskto           | pp          |             |                |                  |                        |          |           | 1 ×         |
| Docur            | nents       |             |                |                  |                        |          |           |             |
| Down             | loads       |             |                |                  | =                      | IMG_0002 |           | IMG_0003    |
| Favori           | tes         |             |                |                  |                        |          |           |             |

The Add Item(s) dialog, showing the image as described above.

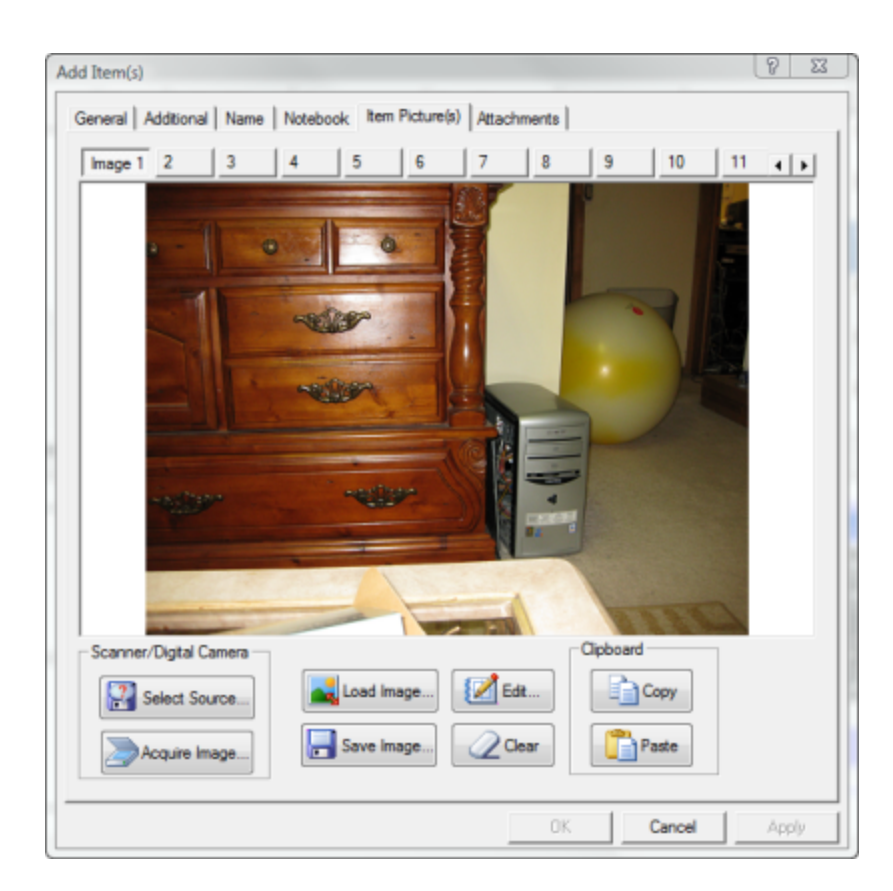

### 💻 To add an item using Images

This feature lets you add assets using images you already have on your computer. These images have usually already been downloaded from a digital camera.

1. Select Add Items using Images... from the Actions menu.

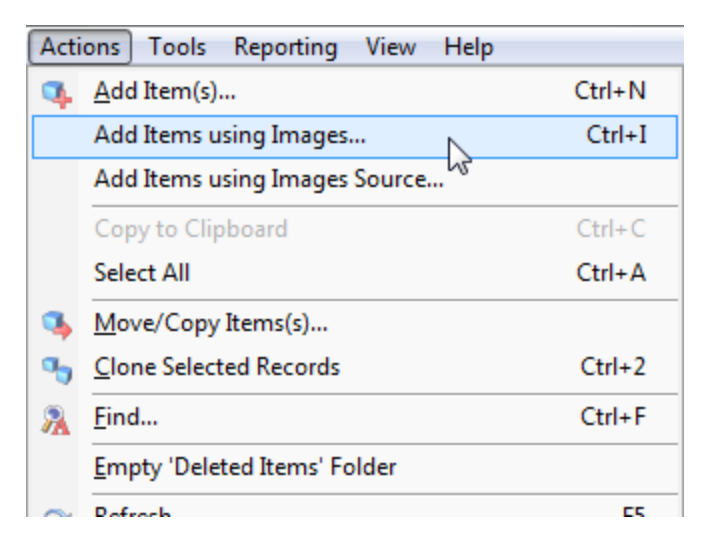

2. Choose the folder that contains the images that will be used when adding assets.

|   | Browse for Files or Folders                            | 23  |
|---|--------------------------------------------------------|-----|
|   | Select a Directory Please                              |     |
|   |                                                        |     |
|   | Pictures                                               |     |
|   | 2009 01 06                                             |     |
|   | 2009 02 16                                             |     |
|   | a 🍌 2009 12 25                                         |     |
|   | (IMG_0026                                              |     |
|   | IMG_0027                                               |     |
|   | IMG_0027_edited-1                                      |     |
|   | (IMG_0028                                              |     |
| 1 | (IMG_0029                                              |     |
| 1 | (IMG_0030                                              | *   |
|   |                                                        |     |
|   | To view subfolders, click the symbol next to a folder. |     |
|   | Make New Folder OK Cance                               | in. |

3. Select 1 or more images from the thumbnail list that will be associated with the asset.

4. Enter a description for the asset.

5. Choose either the **Quick Add** or **Add with Details** button, a new asset with the selected images will be created.

| Select 1 or more Images then enter an Asset Description.                       |
|--------------------------------------------------------------------------------|
| Asset Description: Brother All in One Printer Quick Add Add with Details Close |

## 3.2 Changing item info

After you create an item record, you can make changes to the information by opening the Item Properties dialog. You can also move or copy an item from one location to another using the Move/Copy Item Dialog.

#### 🗏 To edit an item

There are several ways to edit an item, including:

1. Select the item you want to change or view in the right HomeManage window and click on **Properties** under the **File** menu. The Item Properties dialog appears. You can also right mouse-click and select **Properties** from the popup menu that appears.

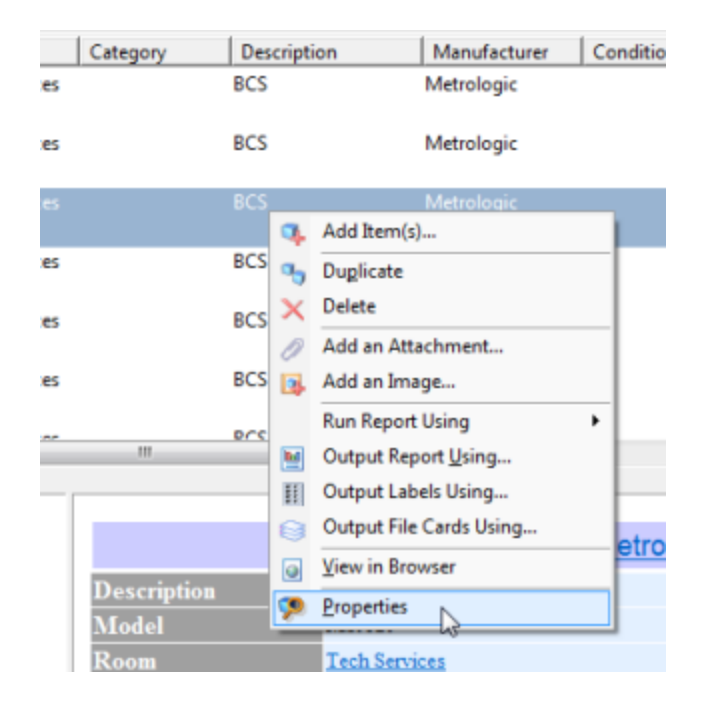

Editing an item by right-clicking on it, as described above.

- 2. Double-clicking on an item will also bring up the Edit Item(s) dialog.
- 3. Selecting Alt+Enter on the keyboard

#### To edit multiple items at once

1. Select all the items you wish to edit or view in the list window and click **Properties** under the **File** menu or from the context menu which appears when you right-click in the HomeManage window.

2. The **Item Properties** dialog appears. The example below shows a change in the **Status** and **Comments** fields for the 3 records selected. Clicking OK will result in the data entered in these 2 fields to be changed in all 3 records. Any data previously entered in the Status or Comments fields will be overwritten on all selected records.

| Properties                        |                               |                              |                                                              |
|-----------------------------------|-------------------------------|------------------------------|--------------------------------------------------------------|
| Note: You har<br>specify in this  | ve selected 3 item<br>dialog. | records. All these records v | will be updated with the information you                     |
| Date <u>B</u> ought:              | 05/07/2005                    | Bought From:                 | v                                                            |
| Date Sol <u>d</u> :               | 05/07/2005                    | Sold Io:                     | ~                                                            |
| Status:                           | acked In                      | Assigned To:                 | <b>~</b>                                                     |
| Field 1:<br>Field 2:<br>Category: | fo                            |                              | Group Info<br>These items belong to the following<br>groups: |
| Insured By:                       |                               | ~                            | V                                                            |
| Policy:                           |                               |                              | ×                                                            |
| Comm <u>e</u> nts:                |                               |                              | ×                                                            |
| Bought at Au                      | ction                         | 2                            | Track changes in Logation                                    |
|                                   |                               | 6                            | Ok Cancel                                                    |

### 3.3 Removing items

#### 🗏 Deleting Items

Select the item or items you want to remove and then select **Delete** from the **Actions** menu or context menu. You can also delete items using the keyboard **Del** key.

HomeManage prompts you to confirm the deletion.

All deleted *asset records* go to the **Deleted Items** folder. This does not permanently delete them until you select **Empty 'Deleted Items' Folder** under the **Actions** menu, or right-click on the Deleted Items folder and select the option there. Other records, such as Dealer, Customer, Insurer or Manufacturer records, are permanently deleted.

#### Recovering items from the Deleted Items Folder

1) Open the **Deleted Items** folder by clicking on item

2) Drag the items you wish to restore back to a location or room folder. In the example below, the Delete Items Folder is currently open with one item in it. The screen shot shows the item being 'dragged' to the 'My Company' location thereby restoring (undeleting) the record.

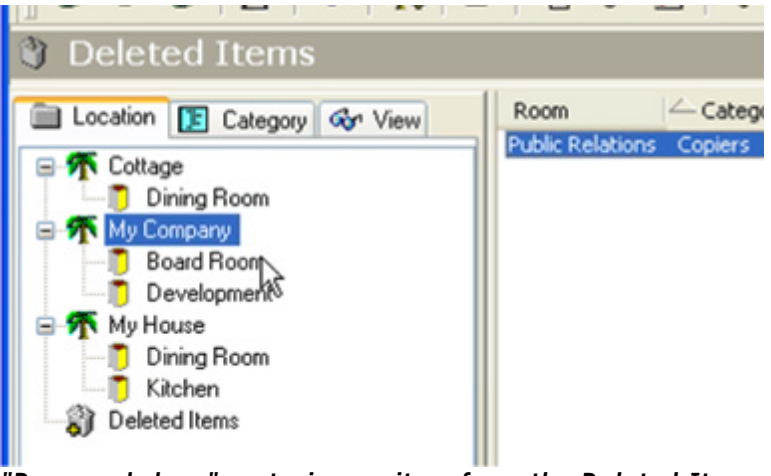

"Drag-and-drop" restoring an item from the Deleted Items Folder, as described above.

The same result can be accomplished by using the Move/Copy Items dialog to move the item(s) out of the Deleted Items folder, as shown below.

| Move or Copy Items               |                |
|----------------------------------|----------------|
| Mo <u>v</u> e Selected Items To: |                |
| Board Room                       | ~              |
| 🖳 🧻 🗍 Development                | _              |
| 🖳 🧻 Public Relations             |                |
| 🖨 🌴 My House                     |                |
| 🦳 🧻 Dining Room                  |                |
| 🖳 🧻 🎵 Kitchen                    |                |
| Deleted Items                    | ×              |
| OK Cancel                        | ✓ <u>С</u> ору |

## 3.4 Printing Records

HomeManage offers a comprehensive print preview feature that allows you to view the printout before you send it to your printer. You can change the fonts and organize the information you require to control the information that appears on each page.

#### To Print (or Print Preview) a single item

To Print or Preview a single item, it is necessary to set the **Detail View** for the item as the currently active view. Either

Click in the Detail Window, then select **Print** or **Print Preview** from the **File** menu, as shown below,

| ••• *      | aacumu    | inde -  | my c | ompany |   |
|------------|-----------|---------|------|--------|---|
| Eile       | Actions   | Tools   | ⊻iew | Help   |   |
| <b>%</b> ₀ | New Loc   | ation   |      |        | 4 |
|            | Import    |         |      |        |   |
|            | Export    |         |      |        |   |
|            | Export to | O HTML. |      |        |   |
| 8          | Print     |         |      | Ctrl+P |   |
|            | Print Pre | view    |      |        |   |
|            | Print Set | up      | 2    |        |   |

or simply right mouse-click in the Details View and select **Print** or **Print Preview**.

|             | Fire File             | 4-1       | Drw.Ve     | rtical legal - F | ire Kir  |
|-------------|-----------------------|-----------|------------|------------------|----------|
| Description | Fire File 4-<br>legal | Drw.'     | Vertical   | Manufacturer     | Fire Kin |
| Brand Name  |                       |           |            | Model            |          |
| Location    | Main Offic            | P         |            | Category         | Cabinet  |
|             | Copy to C             |           | lipboard   |                  |          |
| Department  | Warketing             | Marketing |            | ıt               |          |
| Warranty    |                       | 8         | Print Prev | iew              | 8228     |
| Expires     |                       |           | Select All |                  |          |

Selecting Print Preview in the Details View, as described above.

☐ To Print (or Print Preview) the contents of the record list view

Select **Print** or **Print Preview** from the **File** menu.

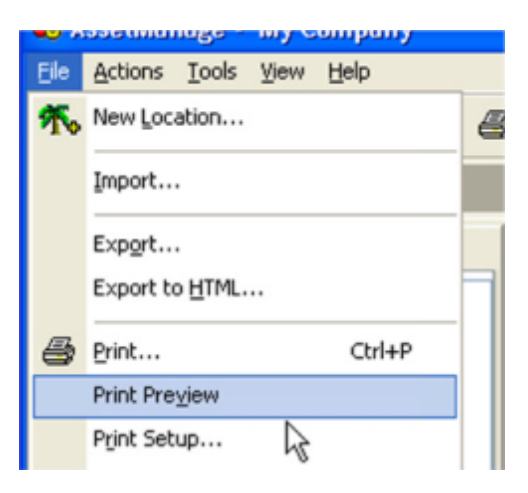

The Print Setup dialog will appear. From this dialog you can:

- Specify which columns you wish to print.
- Select the font to use when printing text
- Select the type of report you wish to produce (Catalog, Detailed or Table)
- Choose to print only the items currently selected in the list view.

### 3.5 Moving or Copying Items

#### **I** To move or copy records

 Select the asset record(s) you wish to move or copy and click Move/ Copy Items... from the Actions menu. The Move or Copy Items dialog appears, as shown below.

| Move or Copy Items 🛛 🛛 🔀         | ] |
|----------------------------------|---|
| Mo <u>v</u> e Selected Items To: |   |
| 🗾 🔤 🗾 Board Room                 |   |
| 👘 Development                    |   |
| 👘 👘 Public Relations             |   |
| 🖨 🌴 My House 🔤                   |   |
| 🕂 🗍 Dining Room                  |   |
| 📃 🛄 Kitchen 📃                    |   |
| 🔄 🔤 Deleted Items 🛛 💌            |   |
| OK Cancel 🔽 Copy                 |   |

- 2. Select the location or Room/Dept. to which you want to move or copy the selected records.
- 3. Check the **Copy** checkbox to copy the selected record(s) or uncheck the checkbox to move the records. Click **OK**.

**Note:** Items can also be moved between locations and categories using Drag and Drop. Simply select the items to move, then "drag" them to the new location or category in the tree view on the left side of the HomeManage window. To copy items using drag and drop, hold the **Ctrl** key down while you are dragging the items.

### 3.6 Finding Items

To quickly find an item and select it, click in the asset list to make it the window with the current focus, then type in the Asset Number of the asset you are looking for. If an asset with the entered asset number is present in the list, that asset record will be selected and scroll into view.

## ■ Use HomeManage to find a string in any of an asset's Text fields (Comments, Description, Brand Name, etc..)

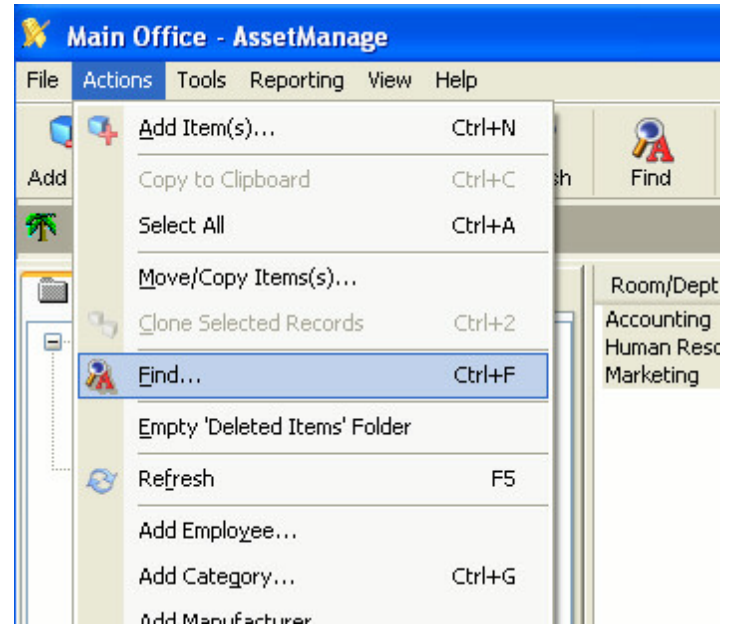

Select **Actions > Find...** from the main menu. The Search for Text dialog box will appear.

Invoking the Search for Text dialog box by selecting Actions > Find, as described above.

Enter the text to search for in the **Find What** box. Then click on the **Find** button. Use the **Print** button to print the results of a search. Use the **Go to record** button to close the **Search for Text** dialog and select the record in the HomeManage main display.

#### 3.7 Queries

HomeManage uses the Query capabilities built into Microsoft Access. Any queries you create are stored directly within the HomeManage data file (ASSETS.MDB).

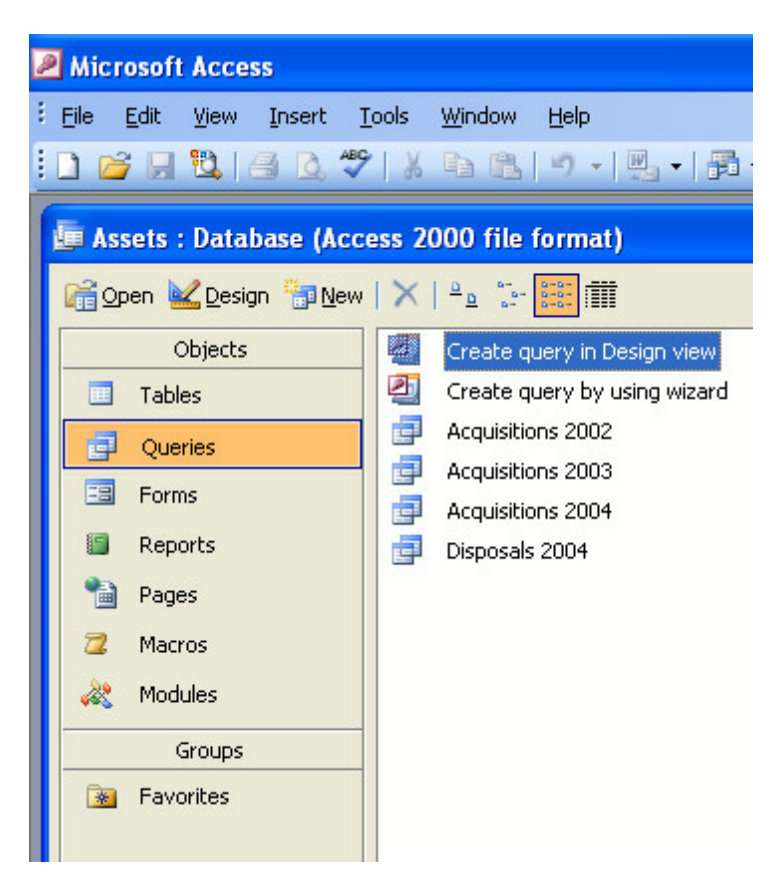

## 3.8 Bar Code Support

As shown using Microsoft Access<sup>m</sup>, each item record in HomeManage has a **BarCode** field.

| It | tem Properties            |        |
|----|---------------------------|--------|
|    | General Additional Name N | Votebo |
|    | Date Sold: 4/23/2011      | •      |
|    | Selling Price:            | Profit |
|    | Bar Code: 0076            | Wa     |
|    | Groups                    |        |

When adding or editing records, associate a bar code with a record by placing the cursor in the **Bar Code** field, then scan the bar code using your bar code scanner. The text representation of the bar code will automatically be inserted into the field.

Use the **Bar Code Lookup** dialog to later retrieve the item record.

| Bar Code Lookup                                                             | × |
|-----------------------------------------------------------------------------|---|
| Scan the item Bar Code with the cursor<br>positioned in the edit box below. |   |
|                                                                             |   |
| Lookup Close                                                                |   |

If a bar code scanned within the **Bar Code Lookup** dialog is not associated with any asset, the **Add Item** dialog will appear with the bar code field already filled in. **Note:** It is usually not necessary to click the **Lookup** button as most bar code scanners will add an **Enter** character at the end of the bar code scan.

HomeManage can use any bar code reader that inputs the bar code characters via the keyboard. These are often referred to as wedge readers as they wedge themselves between your keyboard and your computer. Some of these devices are "driverless" -- they are hardware only. Others require a software driver.

#### Web Site for bar code scanners

http://www.idautomation.com/scanners/

Liberty Street Software recommends users obtain durable pre-printed bar code labels for attaching to the actual asset items rather than attempting to print their own on standard laser printers and paper. Labels are available in materials ranging from laminated paper through to solid plastic or anodized aluminium to suit every end use environment. You can choose different sizes and formats with custom features (such as including your company name and logo on the label).

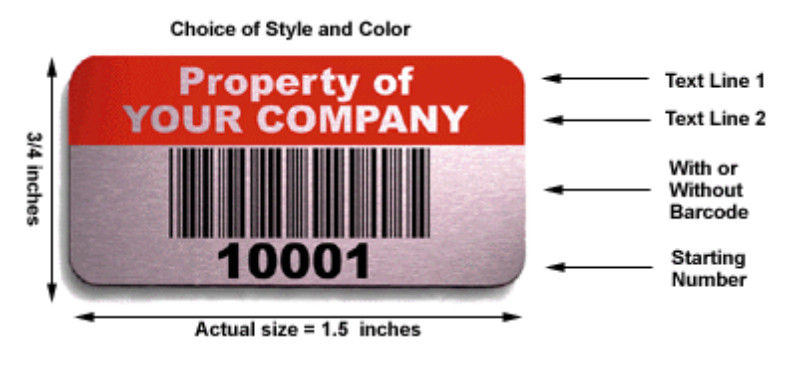

Web Site for bar code labels

http://www.expresscorp.com/barcodelabels3.asp

### 3.9 The View Tab - What is it used for?

This section describes the View tab (highlighted in the figure below), and its uses.

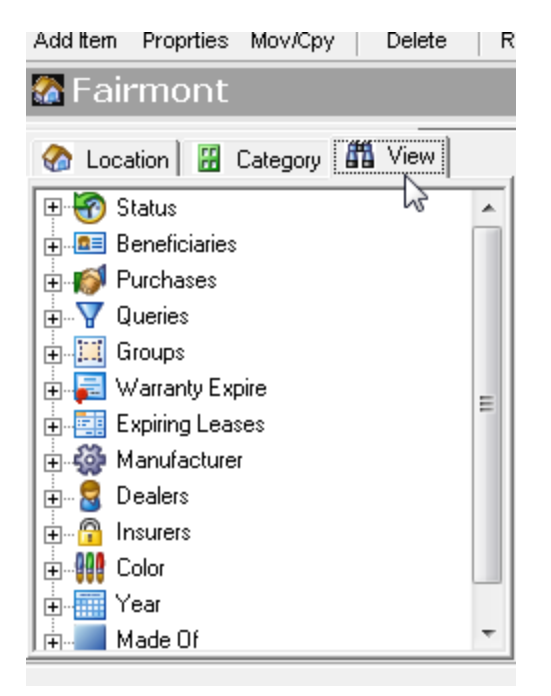

The **View** tab lets you view information in many additional ways. In the example below, the **Status** icon tree menu has been expanded to show the different Status values used by asset records within HomeManage. Clicking on the **Status** icon will show all records where the Status field is **populated** (not empty). For example, clicking on the **On Loan** icon will only show those records with **On Loan** as the status.

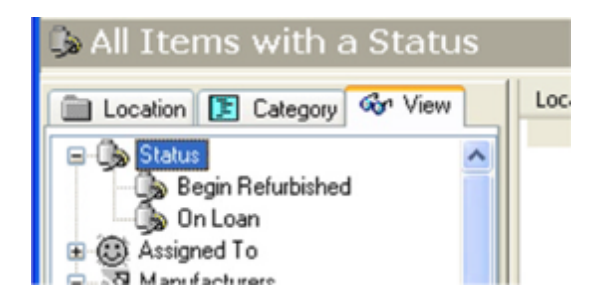

You can access this function this way from the Status, Assigned To, Colors,

Year Made and Made Of icons.

The **Manufacturers**, **Dealers**, **Customers**, **Insurers**, **Queries** and **Groups** icons work in a slightly different manner. Clicking on the main icon does not show asset records, but rather a list of the items from the table corresponding to the icon. In the example below, the **Manufacturer** icon has been selected, resulting in a list of all the **Manufacturer** records from the Manufacturer table.

| 🛪 All Manufacturers                   |   |                            |                |  |  |  |  |
|---------------------------------------|---|----------------------------|----------------|--|--|--|--|
| Location 🛐 Category 🐼 View            |   | - Description              | Street Add Cit |  |  |  |  |
| Notebook Items by Assignee            | ~ | 247 Workspace<br>Fire King |                |  |  |  |  |
| 🗉 🗄 Notebook Items by Completion Date |   | Herman Miller              | 10201 Ada Holl |  |  |  |  |
| 🗉 📘 Notebook Items by Due Date        |   |                            |                |  |  |  |  |
| 🕀 🎦 Purchases                         |   |                            |                |  |  |  |  |
| 🕀 🖅 Queries                           |   |                            |                |  |  |  |  |
| 🕀 🧮 Groups                            |   |                            |                |  |  |  |  |
| 🗄 🖶 kpiring Warranties                |   |                            |                |  |  |  |  |
| 🗄 🛒 Expiring Leases                   |   |                            |                |  |  |  |  |
| 🕀 🛱 Sales                             |   |                            |                |  |  |  |  |
| 🗄 探 Manufacturers                     | 2 |                            |                |  |  |  |  |
| 1 - 9 N I                             | = |                            |                |  |  |  |  |

This information can be printed, exported, etc., in the context in which it is viewed on the screen. For example, selecting **Export to HTML** at this point will export a list of **Manufacturers** to the HTML file of your choosing. For more information on exporting to HTML, see <u>Exporting data to an HTML file</u>.

## 4 Importing and exporting

## 4.1 Exporting data to an Excel or Access file

HomeManage can export data to 3 formats:

- HTML
- Microsoft Access MDB files
- Microsoft Excel XLS files

#### To export data to an Access or Excel file:

Under the File menu,

• Select the 'Export...' command. The following dialog will appear:

| Save Selected Locations In                                                        |     |   |          | ?                         | × |
|-----------------------------------------------------------------------------------|-----|---|----------|---------------------------|---|
| Save in: 🔁 Debug                                                                  | - 🗈 |   | <b>ä</b> | <b></b>                   | J |
| import ♥ yyyyyyyyyyyyyyyyyyyyyyyyyyyyyyyyyyy                                      |     |   |          |                           |   |
| File <u>n</u> ame: <b>*.mdb</b><br>Save as <u>type</u> : Microsoft Access (*.mdb) |     | • | [<br>[   | E <u>x</u> port<br>Cancel | ] |
| Locations to Export:<br>I My House                                                |     |   |          |                           |   |

- Choose an existing Excel or Access file, or specify a new file.
- Select the locations you would like to export.
- Click the 'Export' button.

## 4.2 Exporting data to an HTML file

Under the **File** menu, select **Export to HTML...** The following dialog will appear:

| Save Selected                                                                                                    | Fields In                                                                                                    |                                                                                                    |                                                                     |                   |        | 23               |
|----------------------------------------------------------------------------------------------------|----------------------------------------------------------------------------------------------------|----------------------------------------------------------------------------------------------------|---------------------------------------------------------------------|-------------------|--------|------------------|
| Save in:                                                                                                    | Documents                                                                                                    |                                                                                                    | •                                                                   | ← 🗈 🖻             | * 🗊 •  |                  |
| Recent Places<br>Desktop<br>Liberty Street<br>Computer                                                                                                    | Name<br>AndrewIma<br>AngieBrill<br>AssetMana<br>AssetMana<br>AssetMana<br>AssetMana<br>AssetMana<br>AssetMana<br>AssetMana<br>AssetMana<br>Automation<br>Autorun M<br>Camtasia S | Date modified<br>ages<br>ge Enterprise Expor<br>ge Exports<br>ge Help<br>ge Home<br>n Anywhere<br>AXI Projects<br>tudio | Type<br>ts                                                          | Size              | Tags   | H                |
|                                                                                                    | File name:<br>Save as type:                                                                                                    | ge 2007<br>*.html;*.htm<br>HTML files (.htm.)                                                                           | html)                                                               | -                 | -<br>- | Export<br>Cancel |
| Fields to Export<br>Fields to Export<br>Category<br>Category<br>Fields<br>Fields | d                                                                                                    | Show in<br>Show Fi<br>Save in<br>The HTML I<br>stored in aZ<br>a web-site.                                              | Browser after Ex<br>rst 2 💌 Imag<br>Zip File:<br>IP file, Ideal for | .zip<br>upload to |        |                  |

- Select an existing HTML file, or specify a new one.
- Select the fields to be exported.
- Click on the 'Export' button.

If the Show in Browser after Export checkbox is selected, your default Internet Browser will open with the resulting HTML Document.

Like many other features in HomeManage, the **Export to HTML** feature exports the data that is currently being shown in the program.

### 4.3 Importing data from other software

HomeManage can import delimited text files and Microsoft Excel spreadsheets. Not only can you import data pertaining to assets, but you can also import Dealer, Employee, Customer, Manufacturer and Insurer information. If you have been using another application to store your data, check to see if the application has the option to export data. Many programs allow you to export to a .CSV (comma separated variable file).

#### To import data

#### 1. Select Import Data... from the File menu

2. Choose a Text File (.csv, .tab, .txt, .asc) or Excel (.xls) file. and then select the **Open** button.

3. HomeManage will show the field structure of the file to be imported in the **Source Field Names** column. You will also see the first few rows of data from the import file. To select a Destination Field for each column, click on the appropriate row and column within the Destination Field. Then select the appropriate column from the drop-down list that appears.

Tip: If you are having trouble importing an Excel Spreadsheet, try saving the spreadsheet as a CSV file and then try the import again.

## 5 Managing Locations

### 5.1 What are Locations?

#### Locations

Locations represent a particular home or office, although it is certainly possible to use locations to represent something else, such as a vehicle, company or person. HomeManage provides flexibility, allowing you to use locations in the most convenient manner for you. In the example shown below, the locations are **Cottage** and **My Company** (highlighted).

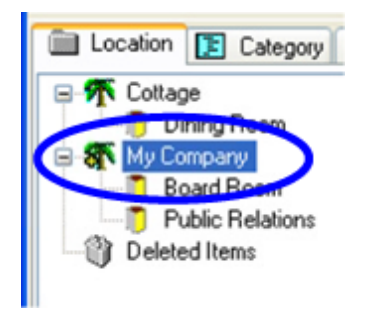

**Feature Note:** Collectors of physical objects using HomeManage to catalogue their collections may want use locations to represent particular collections. For instance, Mary Smith has a collection of dolls, and is using HomeManage to keep track of them. She could then create new "Room/Dept." sub-locations (like "Dining Room," "Board Room," and "Public Relations" in the figure above) which would actually represent particular categories within her doll collection location. Some of Mary Smith's sub-locations could be "19th century Dolls" or "Barbie Dolls."

The way locations work for you depends on your needs. Some things to keep in mind when organizing your locations are:

• Where are the items physically located?

• Remember, if you change your locations later, you can easily move the appropriate items into the new locations and remove the obsolete locations

#### Rooms

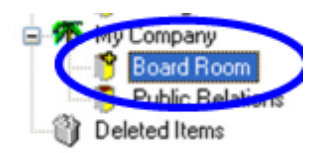

HomeManage allows you to specify which room or department an asset is located in. Click on the Room to see only the assets found in the selected Room.

### 5.2 Creating new locations

You can create locations at any time. A location consists of a Name and Comments. If you need to change the name of the location, you can change it by choosing the "Properties" menu item while the location is selected. This is described in more detail in the following section on Editing Locations. You can create as many locations as you need.

#### □ To create a location

- 1. Click **New Location** from the **File** menu. The Create a New Location dialog appears.
- 2. Provide a descriptive **Name** for the location. You can optionally add information about the location in the **Description** area.

### 5.3 Editing Locations

You can modify the location's description as well as the information that appears on the status bar when the location is opened.

#### □ To edit a location

- 1. Select the location you want to modify in the **Locations** tab in the main window.
- Cllick Properties from the File menu. The Location Properties dialog appears.

Make changes to the **Name** and **description** and status bar information as necessary.

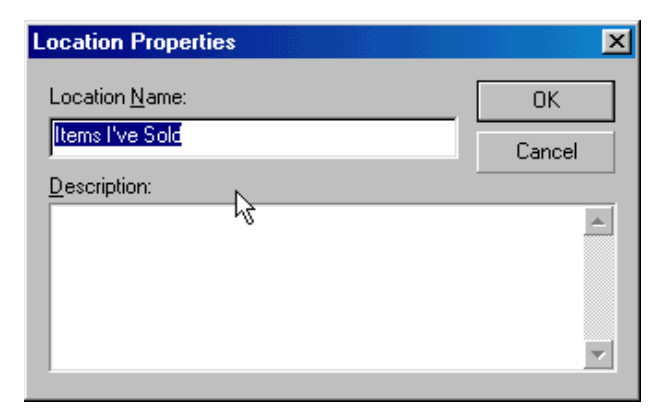

Changing the text in the Location box, as described above.

### 5.4 Removing Locations

You can remove locations at any time. Remember to move your items to another Location before deleting the location where they reside.

#### **I** To remove a location

- 1. Select the location you want to delete in the Locations tab on the main window.
- Click **Delete** on the File menu. HomeManage asks you to confirm your deletion.
- 3. Click **Yes** to remove the location.

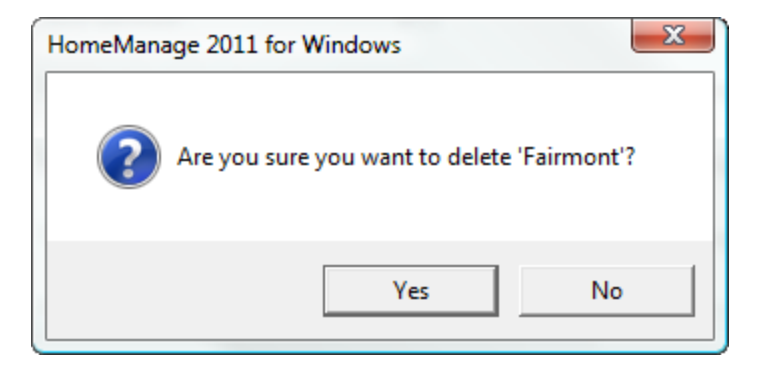

Deleting a location will delete all assets that belong to that location. To recover items accidentally deleted, open the **Deleted Items** folder and 'drag' the items out to another location.

## 6 Generating and Using Reports

### 6.1 Creating Reports

The quickest way to generate a simple report is to use the Generate Asset Report command **Reporting > Generate Asset Report...** from the main menu.

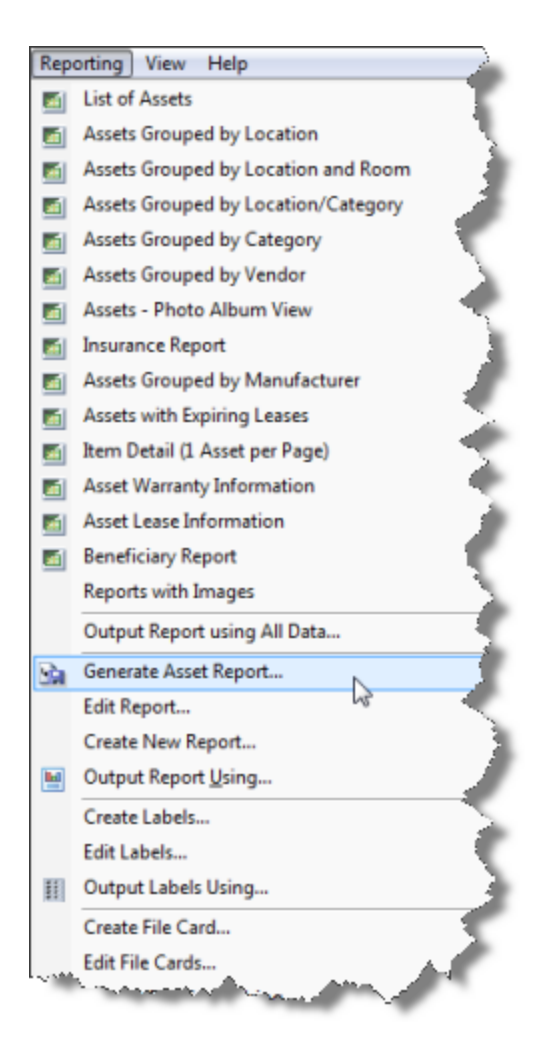

Enter the name of the report, then specify which fields should be shown, sorting and grouping options. The **Create Report and Design...** button will create the report and open the HomeManage report designer with the newly created report in edit mode. The **Create Report and Close** button will simply create the report immediately with no further actions necessary.

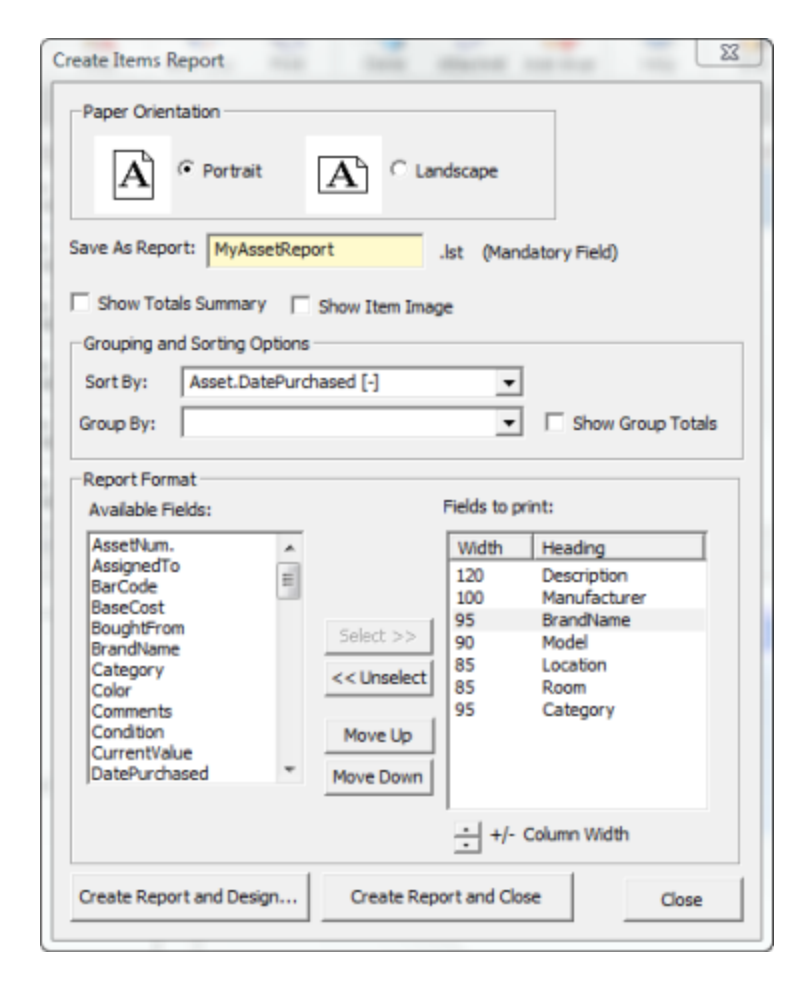

Once a report is created, you can execute it by selecting **Output Report Using...** from a popup menu or from the Reporting main menu.

| Add Ite    | em    | Prop        | rties        | Моу/Сру    | Delete         | Refres | ¦sh       |
|------------|-------|-------------|--------------|------------|----------------|--------|-----------|
| <u>8</u> N | 1an   | nir         | ngto         | on         |                |        |           |
| 🚷 ι        | .ocat | ion         | <b>#</b> (   | Category 🛛 | 🖞 View         |        | Ima       |
|            |       | Circ        | ulatio       | n          |                | *      | No<br>Ima |
|            |       | use         | rful         |            |                |        | No        |
|            | r 🔤   | Adı         | ۹.           | Add Item   | (s) to this Lo | cation |           |
|            |       | Cal         |              | Run Repo   | rt Using       |        |           |
|            |       | Chi<br>Cirr |              | Run Repo   | rt using       |        |           |
|            |       | Pul         |              | Output La  | bels Using     | 15     |           |
|            |       | use         | 8            | Output Fi  | le Cards Usi   | ng     |           |
| ÷          | )Re   | tired<br>Re |              | New Roor   | n              |        |           |
| 1          | Dε    | eleteo      | $\mathbf{x}$ | Delete     |                |        |           |
| CS ·       | Metr  | olog        | 9            | Properties | ;              |        |           |

#### 6.1.1 All Asset Reports

Among HomeManage's report-generating features is an automatic report generation utility that outputs a report of all assets in HomeManage's database.

#### Creating a report with all assets

To create this type of report, select **Reporting > Output Report Using All Assets...** The **Open > Reports** dialog box will appear. Select the report type (. Ist file) you wish from the predefined report templates (or your custom .lst files). For more information on using report templates, see <u>Report Templates</u>.

Once you choose a report type from the .lst files available, the **Print Options** dialog box will appear. The default setting ("Direct to...") is to send the report to the default printer, but you can choose from many file types and output formats using the "Direct to..." drop-down menu.

Available output formats and file types include:

- **Printer:** Prints the report.
- **Preview:** Shows the Print Preview for this report.
- File: Outputs the report to a file.
- **HTML Format:** Creates a web page for the report.
- Multi-Mime HTML Format: Creates a MIME encoded web page for the report.
- Adobe PDF Format: Outputs the report to Adobe Portable Document Format. Requires Acrobat or Adobe Reader.

- **Bitmap:** Creates a graphic (.bmp) file of the report.
- Metafile: Outputs to EMF format.
- JPEG (Picture): Outputs to JPEG compressed image format.
- Multi-TIFF (Picture): Outputs to TIFF graphic format.
- Rich Text Format (RTF): Outputs to a word processor file compatible with all major word processors (eg. MS Word, Corel WordPerfect, Sun StarOffice, etc.)
- **Pinwriter (TTY):** Outputs to a file format compatible with ASCII printers and TTY machines.
- Text Format: Creates a plain text (ASCII) document of the report.
- **Microsoft Excel Format:** Creates a spreadsheet for Microsoft Office of the report.
- **XML Format:** Outputs the report in Extensible Markup Language for use with databases, dynamically-generated websites, and single-sourcing applications.

#### **Configuring Options**

The options section of the Print Options dialog box allows you to configure output ranges by page (for example, all, 2-17) and the page number which appears on the first page of the report (the upper right selection box).

Once you have selected your output type and configured your options, click **Start** to have HomeManage output your report.

For more information on creating and using reports, see <u>Report Templates</u> and <u>Custom Reports</u>.

#### 6.1.2 Report Templates

HomeManage comes with five report templates (.lst files) built in. To create a report using one of these templates, select **Reporting > Output Report Using...**, then select the report type you wish from the available .lst files, then click **Open**. You can also create your own custom report templates (.lst files) using the <u>Label</u> and <u>Report Designer</u>.

The **Print Options** dialog box will appear, as described in <u>All Asset Reports</u>. Select the report properties from the Export Media and Options sections of the dialog box, then click **Start** to generate the report.

#### Types of Reports You Can Generate Using This Feature

Using only the predefined templates that come with HomeManage, you can generate the following types of reports:

- Assets by Category: Sorts the list of assets by category (eg.
- Assets by Room: Lists assets by room
- Assets by Owner: Classifies assets by owner
- Assets by Picture: Sorts according to the <u>image files</u> attached to the asset records.

#### 6.1.3 Custom Reports

HomeManage allows you to customize your own reports, aside from providing <u>report</u> <u>templates</u>.

#### **Creating Custom Reports**

From the **Reporting** menu, select **Create New Report**. The Project Wizard will appear, directing you through the steps to create a new project:

- 1. Set print options and paper size
- 2. Set options for page numbering and title:
- 3. Choose table options and summary
- 4. Choose the data for the list
- 5. Create Your Report, proceed to the Label and Report Designer.

For more information on using these steps, see <u>Step-by-Step Example: Report</u>

#### 6.1.4 Label and Report Designer

The Label and Report Designer allows you to create custom labels, file cards, and reports to complement HomeManage's functionality. To open the Label and Report Designer, select

**Reporting > Create New Report...** to create a new report working with .lst files, or

**Reporting > Create / Edit Labels...** to create new labels or work with existing label (.lbl) files, or

**Reporting > Create / Edit File Card...** to create new file cards or work with existing card (.crd) files.

Note: In order to use the **Edit...** feature, you must have previously created .lbl or .crd files. To edit labels or cards, select a .lbl or .crd file in the Open dialog box.

Choosing **Create...** under **Reporting** takes you directly to the Project Wizard main screen, as shown below:

|                                                                                                    | ×                                                                                                    |
|----------------------------------------------------------------------------------------------------|----------------------------------------------------------------------------------------------------|
| Welcome to the project wizard<br>This wizard will lead you step by step through the generation of a new project. To continue,<br>click the 'Next' button.                                |                                                                                                    |
| click the 'Next' button.<br>The steps on the way to your list are:<br>- Set print options and paper size<br>- Set options for page numbering and title<br>- Choose the data for the list |                                                                                                    |
| < Back Next > Canc                                                                                                    | el                                                                                                    |
|                                                                                                    | Welcome to the project wizard         This wizard will lead you step by step through the generation of a new project. To continue, click the 'Next' button.         The steps on the way to your list are:         • Set print options and paper size         • Set options for page numbering and title         • Choose the data for the list |

For more information about using the Project Wizard, please see <u>Step-by-Step</u> <u>Example: Report</u>. If you do not want to use the Project Wizard to begin your project, you can close it by clicking on the X in the top right-hand corner, which takes you directly to the main Label and Report Designer screen, as shown below.

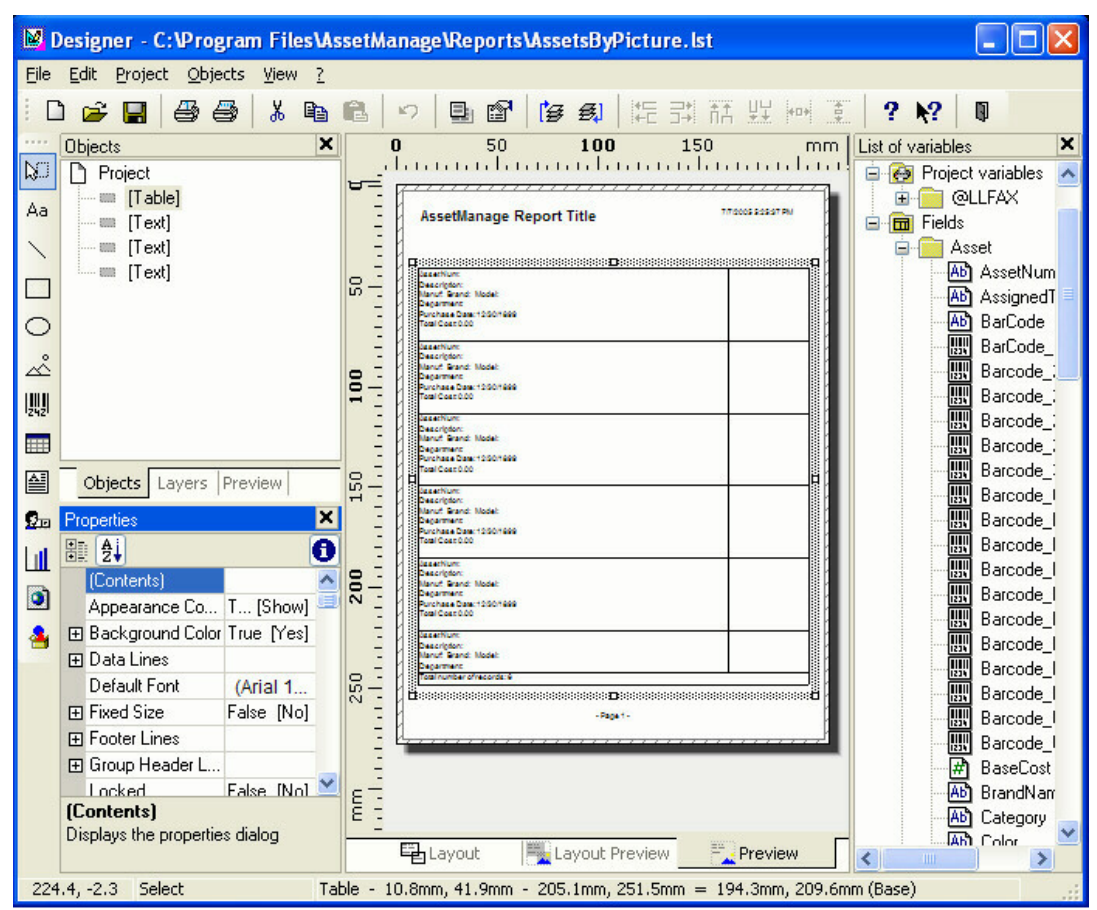

The Label and Report Designer interface, with a report showing Assets by Picture in progress.

**Note:** The Label and Report Designer is third-party software, not provided by Liberty Street Software, included with HomeManage to provide the features described here. It comes with its own help file (not provided by Liberty Street Software, and not part of this help file).

To access the specific Label and Report Designer Help, click on the ? in the menu bar (as shown above), then select Contents to view the entire help file, or click Context Sensitive and move the ? mouse cursor icon to click on a part of the interface. This will show help topics relevant to that part of the interface.

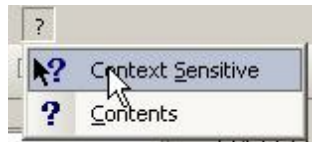

Selecting Context Sensitive help in the Label and Report Designer.

#### 6.1.4.1 Step-by-Step Example: Report

To create a report as described in <u>Custom Reports</u>, follow these five steps:

 Set print options and paper size: First, using the radio buttons, choose whether all pages will be printed on the same printer, or whether the cover page will be printed on a different printer than the following pages. Click Next to proceed, or Back to return to the Project Wizard welcome screen. Then set the printer for the report from the available printers (to change a printer from the default setting, click Choice, which will invoke the Print Setup dialog box). Then select whether you wish the print to cover the page format, or the available printing area of the page, using the Force Page Format(s), if possible and Use physical paper size and not the printable area checkboxes. Click Next to proceed to Step 2, or Back to return to the initial printer screen.

| Project Wizard |                                                                                                    | × |
|----------------|----------------------------------------------------------------------------------------------------|---|
|                | Please choose the default printer for your project and set additional printing options.            |   |
| ins<br>help    | Printer choice for all pages<br>Epson Stylus COLOR 800 ESC/P 2                                     |   |
|                | Options<br>Eorce Page Format(s), if possible<br>Use physical paper size and not the printable area |   |
| 2              | < <u>B</u> ack <u>N</u> ext > Cancel                                                               |   |

The Project Wizard screen setting some print options, as described above.

 Set options for page numbering and title: HomeManage's default setting is to number pages, so if you do *not* wish to have numbered pages, uncheck the Add Page Numbering check-box. Then, under Options for the title, using the radio buttons, choose whether your report title will appear only on the first page or on every page of your report. Click Next to proceed to Step 3, or Back to return to step 1.

| Project Wizard |                                                                                                    | × |
|----------------|----------------------------------------------------------------------------------------------------|---|
|                | The assistant can create a page numbering as well as a list title for you. The title can appear<br>on all pages or only on the first page.         |   |
| help           | <ul> <li>✓ Add page numbering</li> <li>Options for the title</li> <li>✓ Add title</li> <li>✓ Only on first page</li> <li>✓ on all pages</li> </ul> |   |
|                |                                                                                                    |   |
| 0              | < <u>B</u> ack <u>N</u> ext > Cancel                                                                                                    |   |

Setting page options and title in the Project Wizard.

3. **Choose Object Type:** You To create a report with a single table, simply select the **Table** option.

| 🔉 Choose Object Type                                                      |  |  |  |  |
|---------------------------------------------------------------------------|--|--|--|--|
| Choose the object type that you want to insert into the Report Container: |  |  |  |  |
| ⊙ <u>T</u> able                                                           |  |  |  |  |
| O⊆rosstab                                                                 |  |  |  |  |
|                                                                           |  |  |  |  |
|                                                                           |  |  |  |  |

Choose Object Type.

4. **Choose the table that will be used for the report:** HomeManage can create reports based on data from different sources. The report designer can also create nested tables. Choose the table that will be used as the initial base table for this report. For this example, we will select the Asset table.

| 💕 Choose Source Table I                                                                                     | Path    |          | ×  |
|----------------------------------------------------------------------------------------------------|---------|----------|----|
| Please choose the source table                                                                              | e here: |          |    |
| Asset<br>Attachment<br>Customer<br>Dealer<br>Depreciation<br>Insurer<br>Manufacturer<br>MonthlyDepreciation |         |          |    |
| 9                                                                                                    | ✓ ОК    | X Cancel | ]: |

Select Source Table screen in the Project Wizard.

5. Choose the data for the list: This box lets you choose which data goes into the report. Click on entries in the Available Fields box to select them (Ctrl+click to select multiple entries, Shift+click to select multiple sequential entries), then use the > arrow to move the selected entries to the Selected Fields box. To move all available fields, click the >> button. To remove fields from the Selected Fields box, click the < button. To remove all fields from the Selected Fields box, click the << button. You can also sort the selected fields into whatever order you like (the default is the order in which they're selected) by clicking on them to highlight them, then using the up- and down-arrow keys to move them up and down the list to their desired places. Unchecking the Add Column Titles check-box at the bottom right will remove headings from the report. Click Next to proceed to Step 6, or Back to return to step 4.</p>

| Pre-selection of fields for a line definition                                                                                                    | 1                                   |            |  |  |  |  |  |
|----------------------------------------------------------------------------------------------------|-------------------------------------|------------|--|--|--|--|--|
| Line Defi                                                                                                    | Line Definition 1 (empty)           |            |  |  |  |  |  |
| Useful to distinguish between different lines of the same                                                                                                    | e type.                             |            |  |  |  |  |  |
| Insertable fields:                                                                                                    | Columns:                            | 1 <b>4</b> |  |  |  |  |  |
| Asset  Asset  AssignedTo  AssignedTo  AssignedTo  AssignedTo  BarCode  BarCode_128  Barcode_25DL  Barcode_25IL  Barcode_25IND  Barcode_25IND  Barcode_30F9  Barcode_30F9  Barcode_Codabar  Barcode_CODE11  Barcode_CODE39  Barcode_CODE39  Barcode_CODE39  Barcode_CODE39  CRC43 Barcode_CODE39  CRC43 Barcode_CODE39  CRC43 Barcode_CODE39 CRC43 Barcode_CODE39 CRC43 CASE | Asset.AssignedTo<br>Asset.BarCode   |            |  |  |  |  |  |
| Please choose the fields to be printed in this line. Propert                                                                                                    | arties can be set in the next step. |            |  |  |  |  |  |
| Ø                                                                                                    | С ок                                | Cancel     |  |  |  |  |  |

Populating the list with data, using the Available and Selected Fields boxes in the Project Wizard.

6. **Create Your Report:** When you have selected all the data to be included, and sorted it as you want, click **Done!** to proceed through the **Project Wizard** to the <u>Label and Report Designer</u>, or **Cancel** to escape the Project Wizard without generating a report.

| Line Definition 1 🛛 😪               | 8∎ ₽↓                |       | 0             |
|-------------------------------------|----------------------|-------|---------------|
| Line                                | Action               |       | <u>^</u>      |
| -<br>*/ 🖻 - 🙉 🗙 🗴 🗈 🕋 🍐 🗉           | Link URL             |       |               |
|                                     | Appearance           |       |               |
| Asset.AssetNum                      | ⊞ Background     ■   | 0     | [transparent] |
| Asset.Assigned I o<br>Asset.BarCode | Font                 |       | [Arial]       |
|                                     | Format               | none  |               |
|                                     | Rotation             | 0     | [0°]          |
|                                     | Text Format          | True  | [Normal Text] |
|                                     | 🗆 Layout             |       |               |
|                                     |                      | 0     | [left]        |
|                                     | Appearance Condition | True  | [Show]        |
|                                     | Blank Optimization   | True  | [Yes]         |
|                                     | Fit                  | 1     | [wrap]        |
|                                     | Frame                |       |               |
|                                     | Justified            | False | [No] 💌        |
|                                     | Action               |       |               |
| Layout √α Appearance <u>C</u> ond   |                      |       |               |

The Label and Report Designer interface.

To access the specific Label and Report Designer Help, click on the ? in the menu bar (as shown above), then select Contents to view the entire help file, or click Context Sensitive and move the ? mouse cursor icon to click on a part of the interface. This will show help topics relevant to that part of the interface.

### 6.2 Sorting & Filtering Data Within Reports

HomeManage allows you to sort data within reports using whichever data field (s) you prefer. To specify a field by which to sort the report, go to

#### **Reporting > Edit Report**

and, when the Report Designer appears, go to

Project > Sort Order of Data.

The selection of Sort Order dialogue box will appear, as shown below:

| 🕅 selection of Sort Order                                                | X             |
|--------------------------------------------------------------------------|---------------|
| Available Sort Orders                                                    |               |
| Asset.AssetNumber<br>Asset.AssignedTo                                    |               |
| Asset.Category                                                           |               |
| Asset.DatePurchased [+]<br>Asset.DatePurchased [-]<br>Asset.DateSold [+] |               |
| Asset.DateSold [-]<br>Asset.Dealer<br>Asset Department                   |               |
|                                                                          |               |
|                                                                          |               |
|                                                                          |               |
| ?                                                                        | V OK X Cancel |

The selection of Sort Order dialogue box, showing the available sort options.

Click on an option to select it, and then click OK. When using groups in reports, it is important to sort by the grouping field. The example above shows the sorting that should be used in a report that has assets grouped by category.

| X        | Designer - C:\Program | FilesWass   | etManage E  | nterprise\Repo         |
|----------|-----------------------|-------------|-------------|------------------------|
| File     | Edit Project Objects  | View ?      |             |                        |
| 10       | ) 🗀 🔒 💾 🖊             | ¥ 🖻 🖪       | i 🔊 🖡       | 🌡 🖳 1:1 🛛 🗱            |
|          | Report structure      |             | ×           | 0                      |
| 18       | 🛍 🚰 🗙                 | <b>B</b>    | 6 4         |                        |
| A        | 🖃 🚺 Report Container  |             |             | Asset                  |
|          | Table: Asset [        | Asset.Asset | Number]     |                        |
|          |                       |             |             |                        |
|          |                       |             |             | O - Assel#<br>Category |
| 0        | Objects Report st     | Lavers      | Preview     | Asse LAssel            |
| -        | Descertion            |             | ×           |                        |
|          | En Ai                 |             | ^           |                        |
| (        | Eixed Size            | Ealse       | [No] 🗛      | 10                     |
|          | Separators Fixed      | False       | [No]        |                        |
|          | ELavout               |             |             |                        |
| <u>_</u> | Appearance Condition  | True        | [Show]      |                        |
| 0        | Distance Before       | 0           | [0.0 mm]    | 15                     |
| -        | Page Break Condition  | False       | [False]     |                        |
| -        | Pagewrap Before       | False       | [No]        | - 2                    |
|          | Sorting               | Asset.Assel | tNum 🖵      | • -                    |
|          | Line Options          |             |             | ·                      |
|          | 🕀 Data Lines          | Asset.Assig | inedTo      |                        |
|          |                       | Asset.Assel | tNumber     |                        |
|          | Group Footer Lines    | Asset Desci | itity v     |                        |
|          | Group Header Lines    | Asset.Locat | tion        |                        |
|          |                       | Asset.Deale | er          |                        |
|          | Sorting               | Asset.Insur | er          | 2                      |
|          | Sort order to use.    | Asset.Cate  | gory        |                        |
|          |                       | Asset.Depa  | rtment      | ou                     |
| 5.       | 8. 53.7 Select        | HSSELLOCAL  | tion > Dept | hm                     |
| Iabl     | e Sorting             |             |             |                        |

In addition to choosing the sorting field that will be used by the report, each table can have a sort field associated with it. Select the table in the Report structure view and then choose the sort field in the Properties window. In the example shown, the report will be grouped by Category. The Categories will be shown in alphabetical order. Within each category group the assets will be sorted by Asset Number.

HomeManage also has a report filter, which allows you to set up parameters by which to select the data appearing in a report. To access the report filter, choose Project > Filter from the <u>Report Designer</u> main menu. When the Edit Filter Condition dialog box appears, follow the tooltips and the internal Report Designer help to create the filter, as shown below. In the example below **Asset.Category != ""** specifies that assets without an assigned category should not be included in the report:

| 🖇 Edit Filter Condition                                                                                                    |            |
|----------------------------------------------------------------------------------------------------|------------|
| Variables and Functions Functions + - * / Text Cond() Date\$() FStr\$()                                                                                                    | <b>9</b> 0 |
| Image: Construction of the construction of the construc |            |
|                                                                                                    | 📴 Insert   |
| Asset.Category != ""                                                                                                    | (12)       |
|                                                                                                    | 🔰 हो। स्व  |
| False                                                                                                    |            |
| 🖗 ок                                                                                                    | Cancel     |

The Edit Filter Condition dialog box, showing Variables and Functions. To access the help topics for this dialog box, click the ? icon in the lower left, as shown above.

### 6.3 About HomeManage Reports

During the installation of HomeManage, the setup program copied several predefined reports to the Reports folder under the HomeManage folder. The location of the Reports folder can be changed from the HomeManage Preferences dialog (Tools > Preferences)

| L:\Users\Liberty Street \AppData \Roaming \HomeManage \AssetImage |  |
|-------------------------------------------------------------------|--|
| Reports, Labels & File Cards:                                     |  |
| C:\Users\Liberty Street\AppData\Roaming\HomeManage\Reports        |  |
| - Backup Directory & Frequency                                    |  |

Report files have the file extension .lst. You will also notice corresponding files with the extension .lsv. these files contain the thumbnail image that is shown when selecting a report to open or edit.

## 7 How Do I

### 7.1 Backup My Data?

Select **File > Backup Database...** from the main menu. To automatically backup your data, configure the Backup Directory & Frequency section in the Preferences dialog - **Tools > Preferences** 

HomeManage stores your backed up data in a ZIP file. The backup includes the program data file ASSETS.MDB and any image files that you have attached to entered items. To view your backup files, choose **File > Manage Backup Files...** from the main menu.

| File | Actions            | Tools     | Reporting | View | Help      |
|------|--------------------|-----------|-----------|------|-----------|
| 1    | New Loca           | tion      |           |      |           |
|      | Add Room           | n         |           |      |           |
| 1    | Import             |           |           |      |           |
|      | Export             |           |           |      |           |
|      | Export to I        | HTML      |           |      |           |
|      | Backup Da          | stabase.  |           |      |           |
| 2    | Manage B           | ackup F   | iles      |      |           |
|      | Restore Ba         | ckup      | 45        |      |           |
|      | Goto Data          | Folder.   |           |      |           |
|      | Goto My I          | mages F   | older     |      |           |
|      | Goto Expo          | rted File | s Folder  |      |           |
|      | Goto Repo          | orts Fold | er        |      |           |
| ٨    | Print              |           |           |      | Ctrl+P    |
|      | Print Previ        | ew        |           |      |           |
| æ    | Print Setu         | p         |           |      |           |
| 9    | <u>P</u> roperties |           |           |      | Alt+Enter |
| P    | Exit               |           |           |      | Ctrl+X    |

To view the contents of a backup, you can open the ZIP file by doubleclicking on it or opening the file. The backup file name includes the Date and Time of the backup in the filename. Older backup ZIP files can be deleted if necessary.

| Þ | Name 🔺                                                            | Size                 | Туре                                   | Date           |
|---|-------------------------------------------------------------------|----------------------|----------------------------------------|----------------|
|   | Backup_08_08_2008_9_50_45 PM.zip Backup_31_08_2008_8_00_47 PM.zip | 6,108 KB<br>6,176 KB | Compressed (zippe<br>Compressed (zippe | 08/08<br>31/08 |
|   |                                                                   |                      |                                        |                |

#### 💻 To restore backed up data into HomeManage

• HomeManage can ONLY import a Microsoft Access .MDB file that was backed up to another location.

45

- Previous versions of HomeManage (2007 and older) would create a new filename for the backup data file and store it in the Backup folder. If this applies to your case, first rename the file to ASSETS.MDB
- If you are restoring from version 2014, first unzip the backup file.
- Copy the ASSETS.MDB file to the Data folder in your current HomeManage installation, replacing the ASSETS.MDB file that is currently there (To be safe, rename the current ASSETS.MDB file or make a backup copy in another location)
- The location of the Data folder can be found in the program Preferences (Tools > Preferences).
- There is no need to import data unless you have suffered a system crash or accidently deleted records.

### 7.2 Change Field Names?

HomeManage has 2 user defined fields. However, you can also change the field names for several other fields, including:Color, Made Of, Year, Number Made , Size and Shape.

The **Color**, **Made Of** and **Year** fields have the added advantage of appearing in the View display. So you can enumerate these fields and view records by field value.

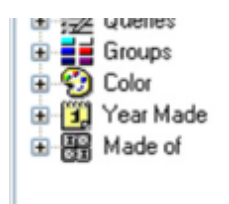

To change field names, Select the **Field Names** tab from the HomeManage **Preferences** dialog. Click on the appropriate column to enter a new field value. Leave the New Field Name blank to keep the old field name. Note that the << Asset User Field Tab Title >> is used to change the title of the tab in the Asset Properties dialog named "User Defined Fields," as shown below.

| ref | erences Columns Field Names                                                      |
|-----|----------------------------------------------------------------------------------|
| a   | lick on the appropriate 'New Field Name' column to add or edit a new field name. |
| 8   | Existing Fields                                                                  |
|     | Color                                                                            |
|     | Location                                                                         |
|     | Made Of                                                                          |
|     | Manufacturer                                                                     |
|     | Number Made                                                                      |
|     | Room                                                                             |
|     | Section                                                                          |
|     | Shape                                                                            |
|     | Size                                                                             |
|     | Status                                                                           |
|     | Tax 1                                                                            |
|     | Tax 2                                                                            |
|     | Warranty Expire                                                                  |
|     | Year                                                                             |
| Ð   | User Fields Tab                                                                  |
| Ð   | User-Defined Text Fields                                                         |
| Ð   | User-Defined Date Fields                                                         |
| Ð   | User-Defined Boolean Fields                                                      |
| Ħ   | User-Defined Currency Fields                                                     |
|     |                                                                                  |
|     |                                                                                  |
|     |                                                                                  |
| _   |                                                                                  |

## 7.3 Change multiple records simultaneously?

You may occasionally wish to go back and change some information common to more than one item record at a time. For example, you may wish to add insurance information for 8 items. Rather than edit each record individually and fill in the insurance fields, there is a much easier way:

#### L Changing information for multiple records

- Select all the items records whose data you wish to change. Then select **Properties** from the main menu or from the right mouse-click context menu.
- Specify the information to be updated in all the selected records. Note that leaving a field blank will NOT result in any information in that field being set to empty (erased). The field will retain the data (if any) it contained previously.

### 7.4 Change the Data File (or Image files) location?

The location of the HomeManage data file (ASSETS.MDB) or the directory used to store images can be changed from within the **Preferences** dialog (under

the **Tools** menu).

| Preferences Columns Field Names                          |  |
|----------------------------------------------------------|--|
| Directories: Database:                                   |  |
| C:\Users\Liberty Street\AppData\Roaming\HomeManage\Data\ |  |
| Images:                                                  |  |

If you are using the multi-user capability of HomeManage, be sure that all users have read-write permission on both these directories.

HomeManage stores images attached to records as jpg images in the Images directory. The number after the prefix 'Asset' is the unique id of the asset record. The number in parenthesis "()" is the image number. Each record can have up to 4 images. Images belonging to other record types will have a different prefix, for instance, Dealer images will have the prefix "Dealer" (instead of "Asset").

| ×    | Name                       | Size Type                                 | Dab      |
|------|----------------------------|-------------------------------------------|----------|
| ~    | Asset14725(1).jpg          | 57 KB JPEG Image                          | 02/10    |
| -    | Asset14730(1).jpg          | 14 KB JPEG Image                          | 02/10    |
| -    | Asset22566(2).jpg          | 15 KB JPEG Image                          | 02/10    |
| Assi | et images with prefixes an | 22 VR 10FC Image<br>d numbers, as describ | ed above |

### 7.5 Check Service Agreements or Warranties

You can check for expired (or soon to expire) Service Agreements/Warranties that apply to items you have entered into HomeManage.

#### Checking for Expiring Service Agreements/Warranties

1. Click **Check Svc. Agreements/Warranties** from the File menu. The Check Warranties dialog appears, as shown below.

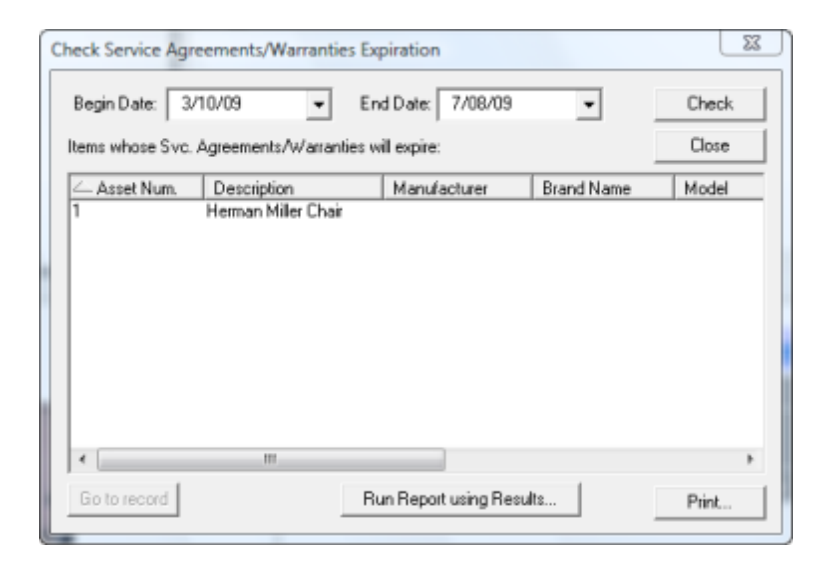

Select the date from which you would like to begin checking warranties.
 Select the end date, then click the **Check** button.

All the items whose warranties expire between the 2 dates selected will be shown. You can then print the list by clicking on the "Print..." button.

## 7.6 Create a Category?

#### Creating Categories

There are several ways to create a category or room:

1. Click the **Add Category...** or **Add Room...** button in the Preferences dialog, as shown below.

| Documentation  Inside Sales Legal                                                                           | e Additions Art                                                                                                    |
|----------------------------------------------------------------------------------------------------|----------------------------------------------------------------------------------------------------|
| Lorary<br>Lobby<br>Main<br>Office<br>Other<br>Porch<br>Sales<br>Server Room<br>Shipping<br>Storage<br>Study | Books<br>Camera<br>Cars<br>Category<br>CDs<br>Cell Phones<br>China/Dishes<br>Clocks<br>Clocks<br>Coffee Tables<br>Colfections<br>Collections<br>Computer<br>Computer |

2. Type the name of the new category in the Category window when adding or editing an item. To add a room "on the fly," perform the same action in the Room/Dept. field.

| Location: | Markhamonice | v |
|-----------|--------------|---|
| Dept:     | Area         | ~ |

3. A third way to create a new category is to right mouse-click in the Category view and select **Add Category...** 

## 7.7 Create A Query?

Suppose you would like to view all the assets that you acquired in December of 2000, or perhaps you would like to view all the assets you own that are worth more than 1000 dollars. You can accomplish this by creating an HomeManage Query. To create a Query either:

- Select Add Query from the Actions menu
- Type Ctrl+Q on your keyboard

The following dialog will appear:

| Create a Query                  |                                     | ? 🗙 |
|---------------------------------|-------------------------------------|-----|
| Create a Query named: Purchases | 2003                                |     |
| Show records where all          | of the following apply:             |     |
| Field                           | Operator Value (mm/dd/yy for dates) |     |
| 1 Date Purchased 💊              | ) >= (Greater than or v 01/01/2003  |     |
| 2 Date Purchased 💊              | (Less than or eq                    |     |
| 3                               |                                     |     |
| 4                               |                                     |     |
| 5                               |                                     |     |
| 6                               |                                     |     |
| 7                               |                                     |     |
| 8                               |                                     |     |
| Create Create and Execu         | te Cancel                           |     |

A valid query requires a name, and at least 1 condition. The **Create** and **Create** and **Create** and **Execute** buttons will only be enabled when a valid query has been specified. Below is an example of a query. When executed, this query will display all assets that were purchased in December of 2003.

Once you have successfully added a Query, you can be view it in the Queries section as seen below

| 🚞 Location [ 🛐 Category 🚳 View                                   |   |
|------------------------------------------------------------------|---|
| Notebook Items by Completion Date     Notebook Items by Due Date | ^ |
| 🖬 🚰 Furchases                                                    |   |
| Acquisitions 2002                                                |   |
| Acquisitions 2004                                                | - |
| Disposals 2004                                                   |   |
| Purchases - 2003                                                 |   |
| 🗄 🗮 Groups                                                       | ~ |

To execute the Query, simply click on it.

## 7.8 Edit a Category?

#### □ To edit a category

- 1. Select the category you want to modify in the Category tab in the main window.
- 2. Click **Properties** from the File menu, or from the popup menu that appears when you right mouse-click. The Category Properties dialog appears, as shown below.

| <ul> <li>Location Category &amp; View</li> <li>Additions</li> <li>Art</li> <li>Books</li> <li>Ca</li> <li>Add Item(s) using this Category</li> <li>Ca</li> <li>Add a Category</li> </ul> | 💐 Cabinet                                                                                                    | ts                                                                                            |
|----------------------------------------------------------------------------------------------------|----------------------------------------------------------------------------------------------------|-----------------------------------------------------------------------------------------------|
| <ul> <li>Additions</li> <li>Art</li> <li>Books</li> <li>Ca</li> <li>Ca</li> <li>Add Item(s) using this Category</li> <li>Ca</li> <li>Add a Category</li> </ul>                           | 💼 Location 🚺                                                                                                    | 🖪 Category 🚱 View                                                                             |
| Ca Add Item(s) using this Category                                                                                                    | Addition:                                                                                                    | s                                                                                             |
| Ca Run Report using this Category                                                                                                    | Ca<br>Ca<br>Ca<br>Ca<br>Ca<br>Ca<br>Ca<br>CC<br>Ca<br>CC<br>Ca<br>CC<br>Ca<br>CC<br>Ca<br>CC<br>Ca<br>CC<br>Ca<br>CC<br>Ca<br>CC<br>Ca<br>CC<br>Ca<br>Ca | Add Item(s) using this Category<br>Add a Category<br>Run Report using this Category<br>Delete |
| Ch 🦻 Properties                                                                                                    | 🔍 Ch 🦻                                                                                                    | Properties                                                                                    |
| Fire File 4-Drw.Vertical legal - Fire King                                                                                                    | Fire File 4-Drw.Vei                                                                                                    | tical legal - Fire King                                                                       |

## 7.9 Remove a Category?

HomeManage ships with many pre-defined categories and rooms. You many want to simplify data entry by removing unnecessary rooms and/or categories.

#### To delete unused Rooms and/or Categories

- 1. From the HomeManage Setup dialog, select the rooms and categories you would like to remove. Note that you can select multiple items in both the room and category list controls. You many select multiple items by holding down the Shift or Control keys on the keyboard and using the mouse pointer to click on the entries and select multiple items. The Shift key will select multiple sequential entries, and the Control key will select multiple individual entries.
- 2. Click the delete button.
- 3. Click the OK button to permanently delete the items, or
- 4. Click the Cancel button to abort the process.

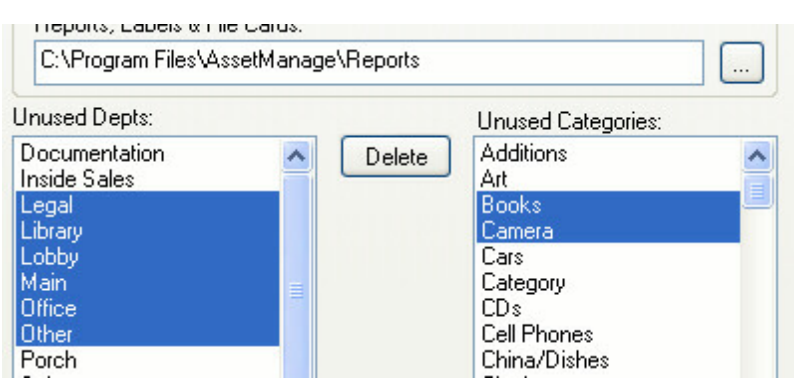

Selecting multiple items in the Setup dialog, as described above.

## 7.10 Sort Items?

### How Do I Sort Items?

To sort items by column, click on the column header. Click on the header again to toggle the sort from Ascending to Descending and vice-versa. The example below shows a **Descending** sort on the Description field.

| Description            | Street |
|------------------------|--------|
| Toshiba<br>royal alpha |        |
| Phillips               |        |
| Nokia                  |        |
| Hewlett Packard        |        |
| Herman Miller          | 10201  |
|                        |        |

### 7.11 Specify which columns I want to see?

Each company or individual has different needs and requires different information from HomeManage. Liberty Street Software has kept these differences in mind when designing HomeManage. You can determine the information you need most often or is most important to you.

#### **\_** To specify the information you want to view

1. From the HomeManage Preferences window, open the Columns tab, as shown below.

2. For each category, select and organize the columns you want to see using the following buttons:

**Delete** — Select a column in the Show the Following area and click Delete to remove the column from the display.

 $\mathbf{Add}-\mathbf{Select}$  a column in the Available Columns area and click Add to display the column.

 ${\bf Move ~ Up}$  — Select a column in the Show the Following area and click Move Up to have the column display further to the left.

Move Down — Select a column in the Show the Following area and click Move Down to

have the column display further to the right.  ${\bf Reset}$  — Click Reset to ignore your changes and return to the default column setup.

## 7.12 Track expenses related to an item?

Track expenses related to an item by using the 'Item Notebook' tab when adding or editing items. This tab is for tracking repairs, part replacements, and other expenses incurred related to an asset. Use the **Add...**, **Edit...** and **Delete** buttons to manage entries.

| Type:                | Expense            | -         | OK     |
|----------------------|--------------------|-----------|--------|
| Date:                | 5/09/09 -          | •]        | Cancel |
| Assigned To:         |                    | •         |        |
| Due Date:            | 5/09/09            | Quantity: |        |
| Completed:           | 5/09/09            | Odometer: |        |
| Description:         |                    |           |        |
|                      |                    |           | -      |
|                      |                    |           |        |
|                      |                    |           |        |
|                      |                    |           |        |
| Invoice and          | Cost Information   |           |        |
| -Invoice and<br>Cost | I Cost Information | ndor:     | •      |

## 8 Troubleshooting

## 8.1 Trouble-shooting and Frequently asked questions

Q: I can't see newly imported data after using the Import function

A: Try closing and reopening the application.

- Q: I change the database location. HomeManage cannot find the database afterward.
- A: Try closing and reopening the application.

Q: I get "Divide by Zero" errors, or GPFs when trying to add items

A: Try this:

- 1. Run Regedit.exe
- 2. Delete All ../Software/Liberty Street Software/HomeManage nodes in both HKEY\_CURRENT\_USER and HKEY\_LOCAL\_MACHINE
- 4. Try running HomeManage again.

Q: HomeManage crashes when exiting, or when adding items.

- A: This is usually because the Headers.wcd has become corrupted. Delete the file and try running HomeManage again.
- Q: When trying to run HomeManage, a message similar to this appears:

"The Microsoft Jet database engine cannot open the file ... \HomeManage\Assets.mdb. It is already opened exclusively by another user, or you need permission to view its data."

A: This usually happens when a file called Assets.ldb gets corrupted. Delete Assets.ldb (*NOT* **ASSETS.mdb !!**) from your HomeManage directory and try running the program again.

56

# Index

#### - . -

.asc 26 .lst files 33 .tab 26 .txt 26

## - 5 -

50comupd.exe 54

## - A -

Access 21, 24 Add Category 49 Add Query 50 AssetManage Business 5 Assets.mdb 5, 21, 45 data security 9

## - B -

backup 7, 45 backup your data 45 bar code support 21 BMP 9

## - C -

Category Name 51 Category Properties 51 Check Warranties 48 Collate 17 column 53 Columns 53 Contact Information 6 Copies 17 Copy 19 copyright 8 create a category 49 CSV 26 custom reports 34

## - D -

delete an item16delete unused Rooms52Deleted Items29departments27Divide by Zero54

## - E -

edit a category 51 edit a location 28 edit item 14 EMF 9 encryption 9 example how-to 36 24, 26 Excel expenses 54 24, 25 export Export data to an Access or Excel file 24 Export to HTML 25

## - F -

FAQ 54 features 5 file formats 32 find item 20 find what 20

## - G -

GIF 9

## - H -

home 27 HTML 25

## - | -

ICON 9 images 9 import 7 Importing data 26

© 1999-2014 Liberty Street Software

installation 7 interface 23 Item Notebook 54 item properties 14 item records 9

## - J -

JPG 9

## - L -

label and report designer34, 36Legal Notices8Liberty Street Software Technical Support6Liberty Street Software web-site6Limitation of Liability8locations27

## - M -

manipulating report data 41 Move Down 53 Move Up 53 move/copy item 14 Move/Copy Note 19 Multi-User Setup 7

## - N -

new category 49 New Location 28

## - 0 -

office 27

## - P -

PNG9Print17print options32Print Preview17Print Quality17Print Range17print setup17

project wizard 34, 36 Properties 51

## - Q -

queries 21 Query 50

## - R -

9 records recover deleted item 16 Registration Code information 7 remove a location 29 report 36 report templates 33 29, 32, 34, 41 reports Reports folder 44 reports with all assets 32 Reset 53 rooms 27

## - S -

21 scanner 20 search search string 20 search text 20 Set Database Password. 9 setup 7 Show Totals 17 Sort 41, 52 Sort report data 41 Sorting 52 System Requirements 7

## - T -

Technical Support6TIFF9To add an item9Track expenses54Troubleshooting54

| Index | 58 |
|-------|----|
|       |    |
|       |    |

## - U -

unused Rooms 52 upgrade 7 Upgrade to from an earlier version 7 using AssetManage with bar codes 21

- V -

view information 23 View tab 23

- W -

warranties 48 Web Site 6 website 6 What Are Locations 27 WMF 9

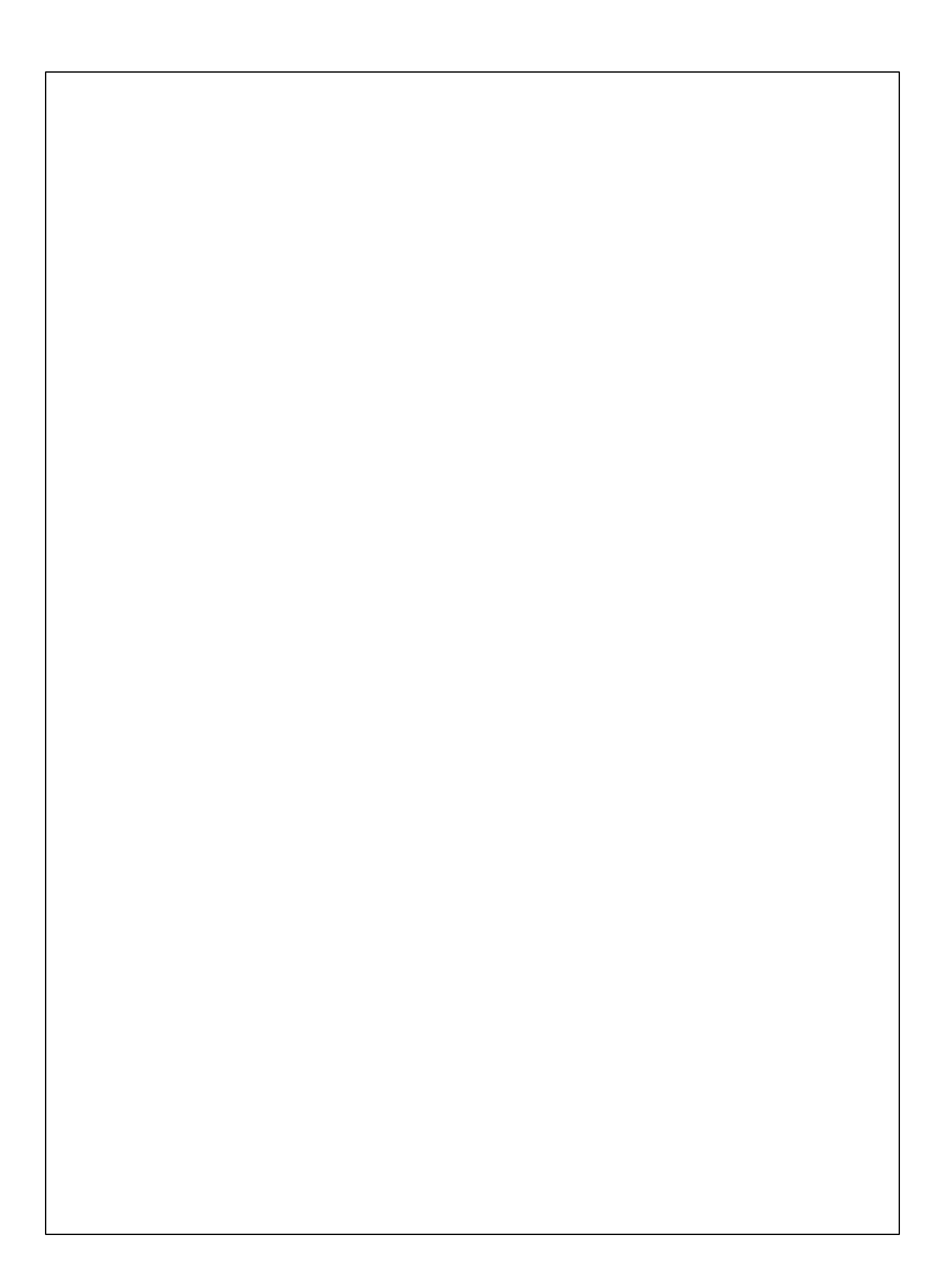